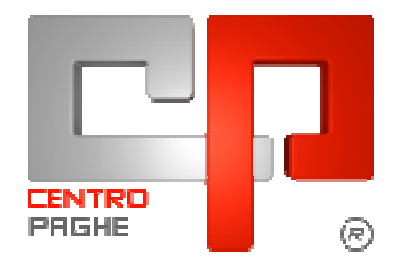

### **GESTIONE FPC**

#### **SOMMARIO**

| <u>1.</u> | GES           | TIONE FPC                                                                                                   | 3      |
|-----------|---------------|----------------------------------------------------------------------------------------------------|--------|
| 1.        | 1.            | ANAGRAFICA DIPENDENTE VIDEATA 10 "FPC"                                                                      | 3      |
| 1.        | 2.            | INSERIMENTO ENTE FONDO PENSIONE COMPLEMENTARE CHIUSO                                                        | 9      |
|           | 1.2.1         | Alterazione percentuali indicate dall'ente FPC per calcolo contributi.                                      | 9      |
|           | 1.2.2         | VERSAMENTO DI QUOTA TFR IN AGGIUNTA                                                                         | 1      |
|           | 1.2.3         | VERSAMENTO DELLA SOLA QUOTA TFR1.                                                                           | 2      |
| 1.        | 3.            | INSERIMENTO ENTE FONDO PENSIONE COMPLEMENTARE APERTO 14                                                     | 4      |
| 1.        | 4.            | CALCOLO QUOTE FPC FONDI CHIUSI MESI PRECEDENTI                                                              | 7      |
| 1.        | 5.            | CALCOLO DELLA SOLA QUOTA TFR FONDI CHIUSI MESI PRECEDENTI 2                                                 | 1      |
|           | 1.5.1         | CALCOLO VERSAMENTO TFR IN AGGIUNTA A QUANTO GIÀ VERSATO A FPC2.                                             | 1      |
|           | 1.5.2         | CALCOLO VERSAMENTO DELLA SOLA QUOTA TFR                                                                     | 4      |
| 1.<br>D   | 6.<br>IPEDE   | ELABORAZIONE MENSILE SENZA VERSAMENTO AL FONDO PER I<br>NTI CHE SI ISCRIVONO A F.P.C. DOPO IL 01/01/2007    | 7      |
|           | 1.6.1         | ELABORAZIONE DELLE QUOTE FPC DEL MESE E DEI MESI PRECEDENTI SENZA                                           |        |
|           | VERS          | AMENTO A F.P.C                                                                                              | 7      |
|           | 1.6.2<br>SENZ | ELABORAZIONE DELLA SOLA QUOTA TFR A FPC DEL MESE E DEI MESI PRECEDENTI<br>A VERSAMENTO A E P.C              | n      |
|           | 1.6.3         | STORICIZZAZIONE DELLE OUOTE FPC DEL MESE E DEI MESI PRECEDENTI SENZA                                        | 0      |
|           | VERS          | AMENTO A F.P.C                                                                                              | 3      |
|           | 1.6.4<br>SENZ | STORICIZZAZIONE DELLA SOLA QUOTA TFR A FPC DEL MESE E DEI MESI PRECEDENTI<br>A VERSAMENTO A F.P.C           | !<br>4 |
| 1.        | 7.            | ELABORAZIONE MENSILE SENZA VERSAMENTO AL FONDO PER I                                                        |        |
| D         | IPEND         | ENTI GIA' ISCRITTI A F.P.C. AL 31/12/2006 PER LA SOLA QUOTA TFR IN                                          | _      |
| A         | GGIUN         | VTA                                                                                                    | 5      |
|           | 1./.1<br>PREC | ELABORAZIONE DELLA SOLA QUOTA IFR IN AGGIUNTA A FPC DEL MESE E DEI MESI<br>CEDENTI SENZA VERSAMENTO A F P C | 5      |
|           | 1.7.2         | STORICIZZAZIONE DELLA SOLA QUOTA TFR IN AGGIUNTA A FPC DEL MESE E DEI MESI                                  | -      |
|           | PREC          | CEDENTI SENZA VERSAMENTO A F.P.C                                                                            | 9      |
| 1.        | 8.            | STAMPA CONTABILE MENSILE 40                                                                                 | D      |
| 1.        | 9.            | DIRIGENTI CON VERSAMENTO A F.P.C                                                                            | 1      |
| 1.        | 10.           | CHIUSURE MENSILE DEL MESE DI APRILE 2007 PER DATI FPC                                                       | 2      |

|   | 1.11.               | RESTITUZIONE QUOTE O ARRETRATI FPC                                                             | 42        |
|---|---------------------|------------------------------------------------------------------------------------------------|-----------|
| 2 | <u>.</u> <u>FON</u> | DO TESORERIA INPS                                                                              | 43        |
|   | 2.1.<br>AZIEND      | DIPENDENTE CHE DISPONE DI MANTENERE INTERAMENTE IL TFR<br>DA                                   | 44        |
|   | 2.2.<br>VERSAT      | DIPENDENTE CHE DISPONE DI MANTENERE LA QUOTA TFR NON<br>ΓΑ Α FPC IN AZIENDA                    | 47        |
|   | 2.3.<br>AL FON      | INSERIMENTO SCELTE LAVORATORE MA CON VERSAMENTO QUOTE<br>DO TESORERIA INPS NEL MESE SUCCESSIVO | TFR<br>50 |

### 1. GESTIONE FPC

#### 1.1. ANAGRAFICA DIPENDENTE VIDEATA 10 "FPC"

| F.P.C.                     |                 | Imponibile t.f.             | r.      | Imponi     | Imponibile t.f.r. Quota Mod. |          |          |
|----------------------------|-----------------|-----------------------------|---------|------------|------------------------------|----------|----------|
| odice                      | 6603            | Ditta                       | 1,20    | Dipendente | 1,20                         | 100,00   | Р        |
| ondo aperto                |                 | Perc: Totale (ditta + dip.) |         | Dipendente |                              |          |          |
| mp.le fondo aperto         |                 | Alt. imponibili per calcolo |         |            |                              | Solo T   | FR       |
| Contributo agg. dipendente |                 | Percentuale                 |         | Importo    |                              |          |          |
| – Calcolo mesi p           | recedenti FPC — |                             |         |            |                              |          |          |
| 🗖 Gennaio                  | 🗖 Luglio        | Calcolo FPC non iscritti    |         |            | Scelta lavorato              | re       |          |
| 🔲 Febbraio                 | 🗖 Agosto        | Calcolo FPC solo TFR        |         |            | Matricola FPC                | Γ        |          |
| 🗖 Marzo                    | C Settembre     | Perc. calcolo FPC solo TFR  |         |            | Data iscrizione              | FPC      |          |
| 🗖 Maggio                   | Novembre        | Data calcolo FPC            |         |            | Tipo contrib. Co             | ometa    |          |
| 🗖 Giugno                   | 🗖 Dicembre      |                             |         |            | <u>D</u> ati F.P.0           | 2.   Imp | le conv. |
|                            |                 |                             | Calcolo | FPC        | Particolar                   | re       |          |
|                            |                 |                             |         |            |                              |          |          |

Per la gestione dei Fondi pensione complementari è stata modificata la videata 10 come di seguito riportato:

Descrizione – Codice: nuova casella dove viene riportata la descrizione dell'ente FPC inserito nella casella "Codice", in sola visualizzazione il dato non è modificabile dall'Utente.

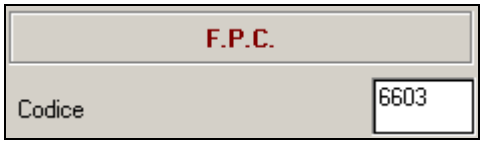

 Descrizione – Ditta: nuova casella dove viene riportata la descrizione dell'imponibile sul quale viene calcolato il contributo FPC a carico della ditta, in sola visualizzazione il dato non è modificabile dall'Utente.

| Imponibile t.f.r. |      |  |
|-------------------|------|--|
| Ditta             | 1,20 |  |

 Descrizione – Dipendente: nuova casella dove viene riportata la descrizione dell'imponibile sul quale viene calcolato il contributo FPC a carico della dipendente, in sola visualizzazione il dato non è modificabile dall'Utente.

| Imponibile t.f.r. |      |  |  |
|-------------------|------|--|--|
| Dipendente        | 1,20 |  |  |

- **Codice**: casella per indicare l'ente FPC da applicare.

- **Ditta**: casella dove viene riportata la percentuale a carico ditta, in visualizzazione, dell'ente applicato.
  - Il dato non è modificabile dall'utente.
- Dipendente: casella dove viene riportata la percentuale a carico dipendente, in visualizzazione, dell'ente applicato.
   Il deta non à modificabile dell'intente
- Il dato non è modificabile dall'utente.
- **TFR**: casella dove viene riportata la percentuale TFR, in visualizzazione, dell'ente applicato.

Il dato non è modificabile dall'utente.

- Mod.: casella dove viene riportata la modalità di calcolo TFR, in visualizzazione, come da ente applicato videata 3 → casella "*Modalità*".
   Il dato non è modificabile dall'utente.
- **Fondo aperto**: casella per indicare il codice del Fondo aperto da applicare. La casella richiama la tabella personalizzata dove sono inseriti i fondi aperti.
- Percentuali Totale (ditta + dip.): casella per indicare la percentuale totale, ditta più dipendente, in sostituzione a quanto previsto dall'ente indicato.

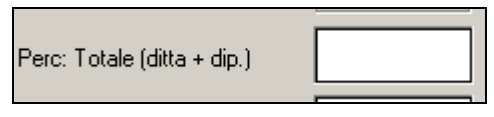

- **Percentuali** – **Dipendente**: casella per indicare la percentuale in sostituzione a quanto previsto dall'ente indicato.

| Dipondonto |  |
|------------|--|
|            |  |

- **Percentuali** – **TFR**: casella per indicare la percentuale in sostituzione a quanto previsto dall'ente indicato.

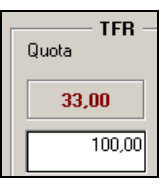

- **Percentuali** – **Mod.**: casella per indicare la modalità di calcolo sulla quota TFR in sostituzione a quanto previsto dall'ente indicato.

| Quota  | Mod. |
|--------|------|
| 33,00  | Р    |
| 100,00 |      |

Alla suddetta casella è collegata la tabella per le modalità di calcolo.

| 1,2                          | Quota<br>0 3<br>3,00                        | TFR Mod.<br>1,00 P<br>100,00                                                                                                    |
|------------------------------|---------------------------------------------|----------------------------------------------------------------------------------------------------|
|                              | Selezionare                                 | codice desiderato <u>Descrizione</u>                                                                                                    |
| celta I<br>atrico<br>ata isc | = ?<br>D<br>E<br>F<br>N<br>P<br>T<br>U<br>X | INESSUNA PARTICOLARITA'<br>Su imponibile TFR percentuale applicata da ente o da alterazione dipendente<br>Percentuale applicata su imponibile calcolato su elementi paga 1, 2, 4, 6 e 7 più voce 0479 indennità mens<br>Percentuale applicata su contributo fpc dipendente più ditta<br>Importo fisso<br>No TFR<br>Percentuale applicata su quota TFR mensile maturata al netto del fondo garanzia<br>Percentuale applicata su imponibile TFR<br>Storno TFR uguale al contributo ditta<br>No rid. Inso dir. |

 Imp.le fondo aperto: casella per indicare su quale imponibile calcolare i contributi per Fondo Aperto.

Alla casella è collegato la tabella per l'indicazione dei campi risultato per individuare l'imponibile su cui calcolare i contributi a carico del dipendente e se previsto a carico della ditta.

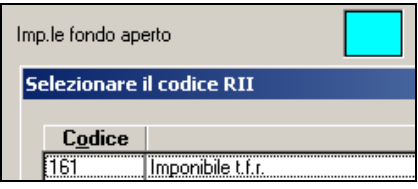

 Alterazione imponibile per calcolo – Ditta: casella per indicare l'imponibile mensile cui applicare la percentuale per il calcolo della quota FPC a carico della ditta.

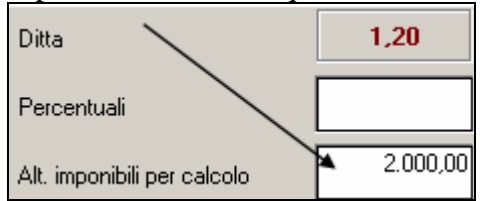

- **Imponibile per calcolo** - **Dipendente**: casella per indicare l'imponibile annuo cui applicare la percentuale per il calcolo della quota FPC a carico del dipendente.

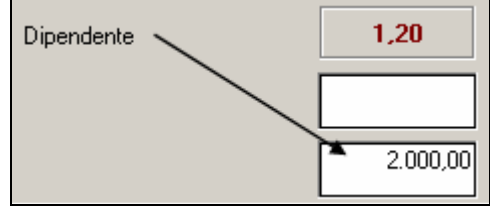

 Solo TFR: nuova casella per scelta contribuzione contributo a FPC della sola quota TFR se impostata con opzione "S".

| 00,00 Solo       | TFR                   |
|------------------|-----------------------|
| 🗮 Selezionare il | codice desiderato     |
|                  |                       |
| C <u>o</u> dice  |                       |
|                  | NESSUNA PARTICOLARITA |
| S                | CONFERMA LA SCELTA    |

- Contributo aggiuntivo dipendente Percentuale: casella per indicare la percentuale in aggiunta a quanto applicato dall'ente a carico del dipendente.
- Contributo aggiuntivo dipendente Importo: casella per indicare l'importo fisso mensile (la casella è collegata al campo storico 249 "*ctr aggiuntivo fpc dip.te ad importo fisso*") in aggiunta a quanto applicato dall'ente a carico del dipendente.

 Scelta mesi: caselle per la spunta dei 12 mesi da selezionare qualora si voglia calcolare il FPC per mesi precedenti quello di elaborazione e per storicizzare i relativi valori nella mappa "Dati F.P.C.".

Sono attive le spunte solo per i mesi precedenti quello di elaborazione ad esempio se il mese di elaborazione è marzo le spunte attive sono quelle dei mesi di gennaio e febbraio.

| 🔽 Gennaio  | 🗖 Luglio    |
|------------|-------------|
| 🔽 Febbraio | 🗖 Agosto    |
| 🔲 Marzo    | 🗖 Settembre |
| 🗖 Aprile   | 🗖 Ottobre   |
| 🗖 Maggio   | 🗖 Novembre  |
| 🔲 Giugno   | Dicembre    |

- Calcolo FPC non iscritti: casella per impostare il calcolo FPC a dipendenti senza iscrizione a FPC ma che comunicano l'adesione a FPC dal mese di gennaio 2007 in poi e con versamento delle quote FPC al relativo fondo da effettuarsi nel mese di luglio.

Alla seguente casella è collegata una tabella varia con le seguenti scelte:

- blank: "Nessuna scelta".
- C: "Calcolo contributi fpc mese di elaborazione e calcolo contributi fpc mesi precedenti con: storicizzazione, elaborazione ma senza riporto nella "gestione fpc".
- S: "Calcolo contributi fpc mese di elaborazione e calcolo contributi fpc mesi precedenti con solo storicizzazione".

|   | Calcolo FPC non | iscritti                                                                                 | Scelta lavoratore                                                                                   |                        |
|---|-----------------|------------------------------------------------------------------------------------------|----------------------------------------------------------------------------------------------------|------------------------|
| Ľ | Selezionare il  | codice desiderato                                                                        |                                                                                                    | 2                      |
|   |                 |                                                                                          |                                                                                                    |                        |
|   | C <u>o</u> dice |                                                                                          | <u>D</u> escrizione                                                                                 |                        |
|   |                 | Nessuna scelta                                                                           |                                                                                                    |                        |
|   | C<br>S          | Calcolo contributi fpc mese di elaborazion<br>Calcolo contributi fpc mese di elaborazion | e e calcolo contributi fpc mesi precedenti con:<br>e e calcolo contributi fpc mesi precedenti con s | storicizzazione, ela 🔒 |

- Calcolo FPC solo TFR: casella per impostare il calcolo FPC a dipendenti già iscritti a FPC ma che comunicano la volontà di aumentare la loro quota TFR a FPC dal mese di gennaio 2007 in poi e con versamento della differenza in aggiunta della quota TFR a FPC al relativo fondo da effettuarsi nel mese di luglio.

O per i dipendenti che comunicano la volontà di versare solo la quota TFR a FPC dal mese di gennaio 2007 in poi al relativo fondo da effettuarsi nel mese di luglio.

Alla seguente casella è collegata una tabella varia con le seguenti scelte:

- blank: "Nessuna scelta".
- C: "Calcolo contributi fpc solo TFR in aggiunta mese di elaborazione e mesi precedenti con: storicizzazione, elaborazione ma senza riporto nella "gestione fpc".
- S: "Calcolo contributi fpc solo TFR in aggiunta mese di elaborazione e mesi precedenti con solo storicizzazione".
- T: "Calcolo contributi fpc per versamento solo TFR mese di elaborazione e mesi precedenti con: storicizzazione, elaborazione ma senza riporto nella "gestione fpc".
- Z: "Calcolo contributi fpc per versamento solo TFR mese di elaborazione e mesi precedenti con solo storicizzazione".

| ( | alcolo FPC solo TF | R Matricola FPC                                                                                                    |                                                  |
|---|--------------------|----------------------------------------------------------------------------------------------------|--------------------------------------------------|
| ľ | Selezionare il     | codice desiderato                                                                                                    | 2                                                |
|   | C <u>o</u> dice    | Descrizione                                                                                                    |                                                  |
|   | C<br>S<br>T<br>Z   | Nessuna scelta<br>Calcolo contributo FPC solo TFR in aggiunta mese di elaborazione e mesi precedenti con: storicizza<br>Calcolo contributo FPC solo TFR in aggiunta mese di elaborazione e mesi precedenti con solo stori<br>Calcolo contributo FPC per versamento solo TFR mese di elaborazione e mesi precedenti con: stori<br>Calcolo contributo FPC per versamento solo TFR mese di elaborazione e mesi precedenti con solo | azione, e<br>cizzazior<br>icizzazio<br>storicizz |

- Perc. ricalc. FPC solo TFR: nuova casella per indicare la percentuale TFR in aggiunta a quanto previsto dall'ente le relative quote calcolate seguiranno le impostazione della casella "Calcolo FPC solo TFR".
- Data calcolo FPC: casella per indicare il mese/anno di inizio calcolo delle quote FPC. La casella viene compilata in automatico con l'elaborazione mensile se impostata opzione nella casella Ricalcolo FPC non iscritti o nella casella Ricalcolo FPC solo TFR con il mese/anno di elaborazione.
- **Scelta lavoratore**: casella per indicare la scelta del lavoratore come indicato nel modello ministeriale TFR1 o TFR2.

Le scelte previste sono le seguenti:

- blank: "Nessuna scelta".
- > 1: "Si dispone che il TFR maturando rimanga in azienda".
- 2: "Si dispone che una quota del TFR sia versata a FPC e che la restante quota rimanga in azienda".
- ➢ 3: "Si dispone che il TFR sia versato interamente a FPC".
- ▶ 4: "Dipendente silente, non comunicata alcuna scelta".
- 5: "Per ditte con almeno 50 dip.ti come opzione 1 ma senza versamento delle quote TFR al F.do Tesoreria INPS. Con le chiusure mensili l'opzione 5 verrà cambiato in opzione 1".
- 6: "Per ditte con almeno 50 dip.ti come opzione 2 ma senza versamento delle quote TFR al F.do Tesoreria INPS. Con le chiusure mensili l'opzione 5 verrà cambiato in opzione 2".

| Scelta lavorat             | ore                                                                                                    |
|----------------------------|----------------------------------------------------------------------------------------------------|
| Selezionare i              | l codice desiderato                                                                                                    |
| C <u>o</u> dice            | Descrizione                                                                                                    |
| 1<br>2<br>3<br>4<br>5<br>6 | Nessuna scelta<br>Si dispone che il TFR maturando rimanga in azienda<br>Si dispone che una quota TFR sia versata a FPC e che la restante quota rimanga in azienda<br>Si dispone che il TFR sia versato interamente a FPC<br>Dipendente silente, non comunicata alcuna scelta<br>Per ditte con almeno 50 dip.ti come opzione 1 ma senza versamento delle quote TFR al F.do Tesoreria INI<br>Per ditte con almeno 50 dip.ti come opzione 2 ma senza versamento delle quote TFR al F.do Tesoreria INI |

Se nella casella viene inserita opzione 1 o 5 e la casella "*Codice*" è compilata verrà proposto il seguente messaggio:

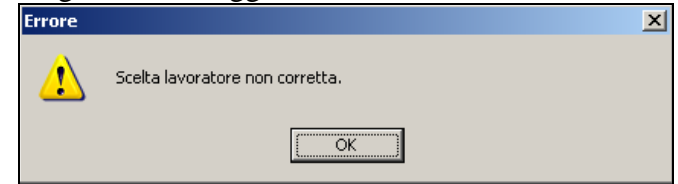

Cliccare il tasto "*OK*" per chiudere il messaggio e cambiare opzione nella casella. Se nella casella viene inserita opzione 2 o 6 e la casella "*Codice*" non è compilata verrà proposto il seguente messaggio:

| sc | ritti  |                             | Scelta lavoratore                        | 2                     |                |
|----|--------|-----------------------------|------------------------------------------|-----------------------|----------------|
| ٢F | Errore |                             |                                          |                       | ×              |
| si |        | Scelta lavoratore non corre | etta. Manca ente F.P.C. con versamento 1 | IFR inferiore al 100% | o del maturato |
|    |        |                             | ОК                                       |                       |                |

Cliccare il tasto "OK" per chiudere il messaggio è cambiare opzione.

- **Matricola FPC**: casella per indicare la matricola attribuita dal FPC di appartenenza al lavoratore.
- **Data iscrizione FPC**: casella per indicare la data di iscrizione a FPC del lavoratore.
- La casella era già esistente e se compilata viene mantenuto il valore che era stato indicato.
- Tipo contrib. Cometa: casella per indicare il tipo contribuzione Cometa.
   La casella era già esistente e se compilata viene mantenuto il valore che era stato indicato.
- **Bottone Calcolo FPC**: bottone per calcolare le quote FPC nei mesi precedenti quello di elaborazione e storicizzare i relativi dati.
- **Bottone Dati F.P.C.**: bottone per accedere alla storicizzazione mensile dei versamenti a FPC.
- Bottone Imp.le convenzionale: bottone per accedere alla storicizzazione mensile degli imponibile convenzionali, i dati sono disponibili in sola visualizzazione, non sono modificabili.

Nella videata sono stati storicizzati mensilmente gli imponibili convenzionali per FPC per le colonne come di seguito riportato:

 Colonna "A5": viene storicizzato l'imponibile convenzionale calcolato sulla somma degli elementi paga 1+2+4+6+7.

**Colonna "A6"**: viene storicizzato l'imponibile convenzionale calcolato sulla somma degli imponibili TFR, mese attuale più mesi precedenti.

 Colonna "A23": viene storicizzato l'imponibile convenzionale calcolato sull'elemento paga 1.

**Colonna "A25"**: viene storicizzato l'imponibile convenzionale calcolato sulla somma degli elementi paga 1+2+3+4+5.

**Colonna "A26"**: viene storicizzato l'imponibile convenzionale calcolato sulla somma degli elementi paga 1+2+4+5.

|             |       | 0001            |               |                |                   |                |                                 |          |
|-------------|-------|-----------------|---------------|----------------|-------------------|----------------|---------------------------------|----------|
| Riferimento | Dit   | ta 0001         |               |                |                   | FONDO          | APERTO (MIX)                    |          |
| Dipendente  | 1 1 2 | 2 0002          |               |                |                   | IMPIE          | GATO NOME                       |          |
|             |       |                 |               |                |                   |                |                                 |          |
|             |       |                 |               |                |                   |                |                                 |          |
|             |       | Mesi            | A005          | A006           | A023              | A025           | A026                            |          |
|             |       | Gennaio         | 1.623,76      | 2.483,62       | 1.577,01          | 1.587,34       | 1.587,34                        |          |
|             |       | Febbraio        | 1.623,76      | 4.967,24       | 1.577,01          | 1.587,34       | 1.587,34                        |          |
|             |       | Marzo           | 1.641,56      | 7.968,86       | 1.594,82          | 1.605,15       | 1.605,15                        |          |
|             |       | Aprile          |               |                |                   |                |                                 |          |
|             |       | Maggio          |               |                |                   |                |                                 |          |
|             |       | Giugno          |               |                |                   |                |                                 |          |
|             |       | Luglio          |               |                |                   |                |                                 |          |
|             |       | Agosto          |               |                |                   |                |                                 |          |
|             |       | Settembre       |               |                |                   |                |                                 |          |
|             |       | Ottobre         |               |                |                   |                |                                 |          |
|             |       | Novembre        |               |                |                   |                |                                 |          |
|             |       | Dicembre        |               |                |                   |                |                                 |          |
|             |       | Totali          | 4.889,08      | 15.419,72      | 4.748,84          | 4.779,83       | 4.779,83                        |          |
|             |       |                 |               |                |                   |                |                                 |          |
|             | L     |                 |               |                |                   |                |                                 | J        |
|             | 1     | 4005: imponibil | e convenziona | ale per FPC ca | ilcolato dalla s  | omma degli el  | ementi paga 1+2+4+6+7           |          |
|             |       | 1006: imporibil | e convenzion: | ale ner EPC ca | lcolato sulla «   | omma degli im  | nonibili TFR mese att niù me    |          |
|             |       | tooo. mpombil   | o contenzione |                | noonato suna a    | onina acgir in | ponioni i i i, nese att. più ne | in proo. |
|             | /     | 4023: imponibil | e convenziona | ale per FPC ca | ilcolato sull'ele | emento paga 1  |                                 |          |
|             | 1     | 4025: imponibil | e convenziona | ale per FPC ca | lcolato dalla s   | omma degli el  | ementi paga 1+2+3+4+5           |          |
|             | 1     | 4026: imponibil | e convenziona | ale per FPC ca | ilcolato dalla s  | omma degli el  | ementi paga 1+2+4+5             |          |

#### - **Bottone – Particolare**:

Il bottone era già presente e mantiene le stesse funzionalità.

# 1.2. INSERIMENTOENTEFONDOPENSIONECOMPLEMENTARE CHIUSO

Per i dipendenti che già avevano l'ente inserito e non subiscono variazioni non si dovrà apportare alcuna modifica.

Per i nuovi inserimenti le caselle da compilare sono le seguenti:

- Nella casella "*Codice*" va indicato l'ente FPC da calcolare ed in automatico verranno proposte:
  - o la descrizione dell'ente;
  - o l'imponibile su cui viene calcolata la quota a carico della ditta per FPC;
  - o l'imponibile su cui viene calcolata la quota a carico della dipendente per FPC;
  - o la percentuale del contributo a carico ditta;
  - o la percentuale del contributo a carico dipendente;
  - o la percentuale della quota TFR, la modalità di calcolo della quota TFR.

Ad esempio indicando l'ente 6616 "FP COMETA" si presenterà la seguente videata:

| Γ | - Fondo pensione complementare |      |                      |          |                      |          | TEP    |      |
|---|--------------------------------|------|----------------------|----------|----------------------|----------|--------|------|
| I | FP COMETA                      |      | Imponibile convenzio | nale fpc | Imponibile convenzio | nale fpc | Quota  | Mod. |
|   | Codice                         | 6616 | Ditta                | 1,20     | Dipendente           | 1,20     | 100,00 | Р    |

## **1.2.1** ALTERAZIONE PERCENTUALI INDICATE DALL'ENTE FPC PER CALCOLO CONTRIBUTI.

Impostato l'ente FPC da applicare è possibile alterare le percentuali ditta – dipendente – TFR indicando le percentuali in sostituzione da applicare nelle caselle sottostanti le percentuali indicate dall'ente.

Le percentuali indicate nelle relative caselle in riferimento rispettivamente a Perc: Totale (ditta + dip.) – Dipendente – TFR sostituiranno quelle previste dall'ente applicato.

# Attenzione le caselle "Perc: Totale (ditta + dip.) e "Dipendente" vanno sempre compilate, sia che si deva alterare la percentuale a carico ditta o dipendente o entrambe.

Se compilato solamente la casella "*Dipendente*" verrà proposto il seguente messaggio:

| Perc: Totale (ditta | + dip.) Dipendente                           | 3,00 |
|---------------------|----------------------------------------------|------|
| Alt. im Errore      |                                              | ×    |
| Perce 🚺             | Quota dipendente superiore alla quota totale |      |
| Calcol              |                                              |      |

Cliccare il tasto "OK" per chiudere il messaggio e riportare il valore totale della percentuale FPC nella casella "*Perc. Totale (ditta + dip.)*".

Ad esempio se indicato l'ente 6616 che prevede le seguenti percentuali:

- Ditta percentuale 1,20.
- Dipendente percentuale 1,20.
- TFR percentuale 100,00.
- Modalità "P" per calcolo in percentuale sulla quota TFR maturata nel mese.

E si vuole applicare le seguenti percentuali in sostituzione a quelle dell'ente.

- Ditta percentuale 2,00.
- Dipendente percentuale 3,00.
- TFR percentuale 50,00.

Le percentuali andranno indicate come di seguito riportato:

- Casella "*Perc. Totale (ditta + dip.)*" indicare la percentuale totale di versamento, ditta più dipendente, indicare valore 5,00.
- Casella "Dipendente" indicare la percentuale dipendente, indicare valore 2,00.
- Casella "Percentuale TFR" indicare la percentuale TFR, indicare valore 50,00.

| COMET        | 1    | Imponibile convenzio      | onale fpc | Imponibile conv | enzionale (pc | Quota  | Mod |
|--------------|------|---------------------------|-----------|-----------------|---------------|--------|-----|
| Codice       | 6616 | Ditta                     | 1,28      | Dipendente      | 1,20          | 100,00 | P   |
| Fondo aperto |      | Perc: Totale (dita + dp.) | 5.0       | Dipendente      | 3,00          | 50.00  |     |

I contributi per FPC verranno così calcolati sulle percentuali indicate nelle caselle. Le quote così calcolate verranno poi storicizzate in videata 10  $\rightarrow$  bottone "*Dati FPC*" rispettivamente nelle colonne:

- Quota TFR.
- Ctr Ditta.
- *Ctr Dip.*

| Mesi     | Quota TFR | Ctr. Ditta | Ctr. Dip. |
|----------|-----------|------------|-----------|
| Gennaio  |           |            |           |
| Febbraio |           |            |           |
| Marzo    |           |            |           |
| Aprile   | 43,77     | 23,50      | 35,25     |
|          |           |            |           |

Ad esempio se indicato l'ente 6616 che prevede le seguenti percentuali:

- Ditta percentuale 1,20.
- Dipendente percentuale 1,20.
- TFR percentuale 100,00.
- Modalità "P" per calcolo in percentuale sulla quota TFR maturata nel mese.

E si vuole applicare la seguente percentuale in sostituzione a quella dell'ente a carico del dipendente:

– Dipendente percentuale 3,00.

Le percentuali andranno indicate come di seguito riportato:

- Casella "*Perc. Totale (ditta + dip.)*" indicare la percentuale totale di versamento, ditta più dipendente, indicare valore 4,20.
- Casella "Dipendente" indicare la percentuale dipendente, indicare valore 3,00.

| FP COM       | ETA  | Imponibile convenzio        | male fpc | Imponibile conv | renzionale (pc | Quota  | Mod |
|--------------|------|-----------------------------|----------|-----------------|----------------|--------|-----|
| Codice       | 6616 | Ditta                       | 1,20     | Dipendente      | 1,20           | 100,00 | P   |
| Fondo aperto |      | Perc: Totale (ditta + dip.) | 4.2      | 0 Dipendente    | 3.00           |        |     |

I contributi per FPC verranno così calcolati sulle percentuali indicate nelle caselle.

Le quote così calcolate verranno poi storicizzate in videata 10  $\rightarrow$  bottone "*Dati FPC*" rispettivamente nelle colonne:

- Quota TFR.
- Ctr Ditta.
- *Ctr Dip.*

| Mesi     | Quota TFR | Ctr. Ditta | Ctr. Dip. | C |
|----------|-----------|------------|-----------|---|
| Gennaio  |           |            |           |   |
| Febbraio |           |            |           |   |
| Marzo    |           |            |           |   |
| Aprile   | 87,55     | 14,10      | 35,25     |   |
|          |           |            |           |   |

#### 1.2.2 VERSAMENTO DI QUOTA TFR IN AGGIUNTA

Viene data la possibilità di aumentare la quota TFR previsto dall'ente FPC. Impostare la percentuale TFR in aggiunta nella casella "*Perc. calcolo FPC solo TFR*". Di seguito si riporta un esempio di compilazione con ente FPC che prevede una percentuale TFR del 33% ed in aggiunta viene aumentata la quota di un 67%.

| FONCH                      | IM            | Imponibile L.L.C.           |      | Impor      | Quota           | Mod      |     |
|----------------------------|---------------|-----------------------------|------|------------|-----------------|----------|-----|
| Codce                      | 6602          | Ditta                       | 1,20 | Dipendente | 1,20            | 33,00    | P   |
| Fondo aperto               |               | Perc: Totale (dita + dp.)   |      | Dipendente |                 |          |     |
| Imp.le fondo aperto        |               | Alt, imponibili per calcolo |      |            |                 | Solo TF  | R   |
| Contributo agg. dipendenti | 9             | Percentuale                 |      | Importo    |                 |          |     |
| Calcolo mesi p             | encedenti FPC |                             |      |            |                 |          |     |
| E Gernaio                  | Et Coste      | Calcolo FPC non iscritti    |      |            | Percentuale     | in anniu | nta |
| Febbraio                   | TT Vigoita    | Calcolo FPC solo TFR        |      |            | nari al 67%     | in aggra | nea |
| Marzo                      | (C Settenter) |                             |      | 57.00      | par, a, or ,o   |          |     |
| 17. ABM                    | TT Olichie    | Perc. calcolo FPC solo TFR  | _    | (91,66)    | o one wonalloco |          |     |

Nel cedolino la quota TFR in aggiunta viene esposta con voce neutra 8910 "Storno TFR a FPC aggiuntivo" nel cedolino.

|      |                             | (i) — 200 m |                                                                                                    |     |   |
|------|-----------------------------|-------------|----------------------------------------------------------------------------------------------------|-----|---|
|      | VOCI NEUTRE                 |             | 345 (36 ( 1 - 1 - 5 - 1 - 5 - |     |   |
| 8900 | Storno T.F.R. a F.P.C.      |             | 56,80                                                                                                    |     |   |
| 8901 | Contr. FPC dipendente       |             | 30,02                                                                                                    | l l |   |
| 8902 | Contr. FPC ditta            |             | 35.02                                                                                                    | _   | - |
| 8910 | Storno TFR a FPC aggiuntivo |             | 115,34                                                                                                    |     |   |
| 1. C |                             |             |                                                                                                    |     |   |

Il valore della quota TFR aggiuntivo viene poi storicizzato in anagrafica dipendente videata 10  $\rightarrow$  bottone "*Dati F.P.C.*"  $\rightarrow$  colonna "*TFR Agg.*".

| Mesi     | Quota TFR | Ctr. Ditta | Ctr. Dip. | Ctr. Volont, | TFR Agg. | Cli | Fdo gar. | Cu. Sol. | Ult. Ctr. Ditta |
|----------|-----------|------------|-----------|--------------|----------|-----|----------|----------|-----------------|
| Gennaio  | -         |            |           |              |          |     |          |          |                 |
| Febbraio | -         |            |           | -            |          |     |          |          |                 |
| Marzo    |           |            |           |              |          |     |          | 0        |                 |
| Aprile   | 56,80     | 30,02      | 30,02     |              | 115,34   |     | 5,27     | 3,50     | 5,00            |

Negli storici TFR la quota TFR aggiuntiva viene sommata alla quota TFR ente FPC.

| Mean  | TER matura | EPC/FUNDINPS               | INPS  | TER Data      | 16 100 peccets minutes cell                 |
|-------|------------|----------------------------|-------|---------------|---------------------------------------------|
| 1     | 170,89     | A Contractor of Contractor |       | 170.89        | 17 101 Mere con accontributedatione         |
| 2     | 170,89     |                            |       | 170,89        | 18 102 Abb to accord TFR a.c.               |
| 3     | 206.67     | 0                          |       | 206.67        | 19 1 103 Alter indeped a TER a.c.           |
| 4     | 172,14     | 172,14                     | 1.000 |               |                                             |
| 5     |            | 1                          | ~     | 🗂 Quota TFR a | a FPC determinato da quota 🛛 🚽 🚽 🚽          |
| 6     |            |                            |       | COC TE        |                                             |
| 7     |            |                            |       | 🔫 ente FPC IF | ·K (56,80) + TFK aggiuntivo:                |
| 8     |            |                            |       | (115 34) -    | 172 14                                      |
| 9     |            |                            |       | - (110,04) -  | 1 ( 2 ) 1 7                                 |
| 10    |            |                            |       | -             | 26 110 Credito puimp ta TFR                 |
| 11    |            | 10                         |       |               | 27 111 Imple alte indernità TFR             |
| 12    | _          |                            |       |               | 28 112 Imp to altre indennità TFR           |
| Totak | 720,59     | 172,14                     |       | 548,45        | 29 113 Reddto di intermento TFR             |
| 2     |            |                            |       | 5             | 30 114 Altre indemnità TFR (alquota al 50%) |
| -     |            |                            |       |               | 31 120 Fondo pens. compl. a.c. 122,14       |

Nella stampa "FPC" il valore della quota TFR aggiuntivo viene sommato alla quota TFR.

| ELENCO BEPENDEN | TI CON FIRMI DI PREV                 | IBENZA COMPLE          | NOTION NES         | E DI APRILE       | 2007             | c                   | 19/05/07 0         | 0:14 BPTS             | 129L)                |      |
|-----------------|--------------------------------------|------------------------|--------------------|-------------------|------------------|---------------------|--------------------|-----------------------|----------------------|------|
| 2210402 - 20180 | CHEVESO CHEXA                        |                        |                    |                   | MINSTL           | E - GRUPPO          | 8881: FOR          | 60H                   |                      |      |
| Codice C.Bip.   | Cognone/some                         | Bata ann.<br>Bata ces. | Contrib.<br>dip.te | Contrib.<br>ditta | Quota<br>t.f.r.  | Contrib.<br>voloat. | Vit. ctr.<br>ditta | Qta inc.<br>Dit e dip | Contrib.<br>totale   |      |
| 1120101         | IMPIEGATO EINOME<br>INFINE75C5621015 | 01/07/2003             | 30,02              | 30,02<br>50,00    | 172,14<br>172,14 |                     | \$,00<br>\$,00     |                       | 237,10 M<br>237,10 J | 6602 |
|                 | TOTALE MENSULE<br>TOTALE PREICHO     |                        | 39,92              | 38,82             | 172,14           |                     | 5,00               |                       | 217, 18              |      |

#### 1.2.3 VERSAMENTO DELLA SOLA QUOTA TFR.

Viene data la possibilità di versare solamente la quota TFR al fondo prescelto. Impostare l'ente FPC cui si vuole versare solamente la quota TFR e nella sezione "*TFR*" indicare l'opzione "*S*" nella casella "*Solo TFR*".

| Tonoo pensione compleme | THE REAL PROPERTY AND IN THE REAL PROPERTY AND IN THE REAL PROPERTY AND IN THE REAL PROPERTY AND IN THE REAL PROPERTY AND IN THE REAL PROPERTY AND IN THE REAL PROPERTY AND IN THE REAL PROPERTY AND IN THE REAL PROPERTY AND IN THE REAL PROPERTY AND INTERPORT AND INTERPORT |                             |          |                 | <u> </u>       | TEB       |      |
|-------------------------|----------------------------------------------------------------------------------------------------|-----------------------------|----------|-----------------|----------------|-----------|------|
| COMETA                  |                                                                                                    | Imponibile convenzio        | male fpc | Imponibile conv | renzionale (pc | Quota     | Mod. |
| Codice                  | 6616                                                                                                    | Dita                        | 1,20     | Dipendente      | 1.20           | 100,00    | P    |
| Fondo aperto            |                                                                                                    | Perc: Totale (ditta + dip.) |          | Dipendente      |                |           |      |
| Imp.le fondo aperto     |                                                                                                    | Alt. imponibili per calcolo |          | ]               |                | S Solo TF | 8    |

Con la seguente impostazione non verranno calcolate le quote a carico ditta e dipendente ma verrà calcolata solamente la quota TFR come da percentuale indicata dall'ente inserito o da eventuale variazione se impostata la casella "*Percentuali* – *TFR*".

#### Alterazione imponibili indicate dall'ente FPC per calcolo contributi.

Impostato l'ente FPC da applicare è possibile alterare gli imponibili per il calcolo del contributo ditta e dipendente, l'imponibile indicato sarà utilizzato per il calcolo di entrambi i contributi.

Gli imponibili da indicare come valore mensile vanno indicati in riferimento di "*Alt. imponibili per calcolo*" rispettivamente in riferimento della "*Ditta*" o "*Dipendente*".

L'imponibile indicato in una delle 2 caselle in automatico verrà riportato anche nell'altra casella

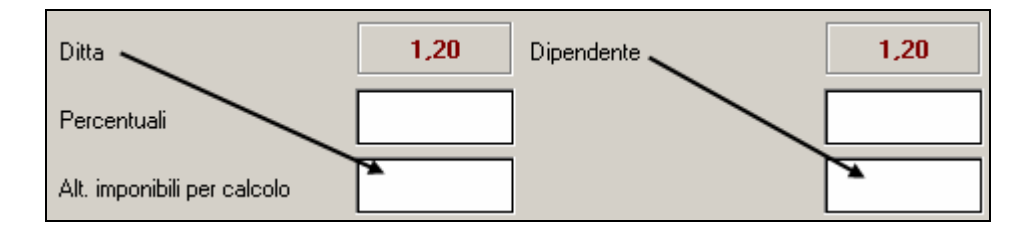

#### Contributo aggiuntivo a carico dipendente

Se invece il dipendente vuole versare un ulteriore contributo a suo carico in percentuale o ad importo fisso mensile vanno compilate le caselle in riferimento del contributo aggiuntivo:

- *Percentuale*: per indicare la percentuale in aggiunta all'ente applicato.
- *Importo*: per indicare l'importo fisso mensile da applicare, si fa presente che il seguente campo è collegato al campo storico 249.

Nell'elaborazione del cedolino in automatico verrà calcolato l'ente 6758 "*FPC DIP.TE*" per il calcolo del contributo aggiuntivo a FPC a carico del dipendente.

| Contributo agg. dipendente Percentuale | Importo |  |
|----------------------------------------|---------|--|
|----------------------------------------|---------|--|

Ad esempio se si vuole versare un contributo aggiuntivo a carico del dipendente nella misura del 2% si dovrà indicare nella casella percentuale il valore 2,00.

| Contributo agg. dipendente Percentuale | 2,00 Importo |  |  |
|----------------------------------------|--------------|--|--|
|----------------------------------------|--------------|--|--|

Se invece si vuole versare un contributo aggiuntivo a carico del dipendente nella misura di 100,00 euro mensili si dovrà indicare nella casella importo il valore 100,.

| Contributo agg. dipendente Percentu | e | Importo | 100,00 |
|-------------------------------------|---|---------|--------|
|-------------------------------------|---|---------|--------|

Nell'elaborazione del cedolino in automatico verrà calcolato l'ente 6758 "*FPC DIP.TE*". Esempio calcolo contributi con percentuale 2%.

| 6616 | СОМЕТА      | 1.174,94000 | 1,20000 | 14,10000 | 2,40000 | 28,20000 |
|------|-------------|-------------|---------|----------|---------|----------|
| 6758 | FPC. DIP.TE | 1.174,94000 | 2,00000 | 23,50000 | 2,00000 | 23,50000 |

Esempio calcolo contributi con importo fisso 100,00 euro.

| L    |             |             |         |           | 0,.0000 | .,        |  |
|------|-------------|-------------|---------|-----------|---------|-----------|--|
| 6616 | FP COMETA   | 1.174,94000 | 1,20000 | 14,10000  | 2,40000 | 28,20000  |  |
| 6758 | FPC. DIP.TE | 100,00000   | 1,00000 | 100,00000 | 1,00000 | 100,00000 |  |

Il contributo aggiuntivo calcolato verrà poi storicizzate in videata 10  $\rightarrow$  bottone "*Dati FPC*" rispettivamente nella colonna:

- Ctr Volont.

| Mesi     | Quota TFR | Ctr. Ditta | Ctr. Dip. | Ctr. Volont. |
|----------|-----------|------------|-----------|--------------|
| Gennaio  | 82,84     | 19,27      | 48,15     | 100,00       |
| Fobbunio | 21.7E     | 15.07      | 15.07     |              |

#### **ATTENZIONE:**

- non viene effettuato il controllo del tetto deducibile, a cura Utente la verifica.
- se impostato importo fisso non va compilata la casella per la percentuale del contributo aggiuntivo e viceversa.

# 1.3. INSERIMENTOENTEFONDOPENSIONECOMPLEMENTARE APERTOFONDOFONDO

Prima dell'inserimento dei dati per il calcolo del fondo aperto per la corretta gestione gli stessi dovranno essere codificati dall'Utente nelle tabelle personalizzate  $\rightarrow$  "Gestione fondi aperti".

Nella suddetta tabella inserire il codice del fondo aperto, che dovrà essere di 4 caratteri alfanumerici, e la descrizione; di seguito si riporta un esempio di compilazione della tabella.

| Codice | Descrizione 🗡 |
|--------|---------------|
| 0001   | FPC APERTO 1  |
| 0002   | FPC APERT02   |
| 0003   | FPC APERTO 3  |
| AAA1   | FPC APERTO 4  |
|        |               |

Nell'anagrafica dipendente per l'inserimento di un fondo complementare aperto la compilazione è la seguente:

- *Fondo aperto*: indicare il codice del fondo aperto da applicare, come codificato nella tabelle personalizzata → "Gestione fondi aperti" in automatico verranno compilate le seguenti caselle:
  - Casella "*Codice*" verrà riportato il codice 5700 "*FP APERTO*".
    - Il seguente ente è impostato per il solo calcolo della quota TFR, al 100% della quota TFR mensile maturata.
  - Casella "Imp.le fondo aperto" verrà riportato il campo risultato 161 "Imponibile TFR".
  - Casella "*Mod*." verrà riportato opzione "*P*" per il calcolo in percentuale della quota TFR sulla quota TFR maturato mensile.

| Fondo pensione complementa | re                               |            |            |
|----------------------------|----------------------------------|------------|------------|
| · ·                        |                                  |            | TFR        |
| FP APERTO                  |                                  |            | Quota Mod. |
| Codice                     | 5700 Ditta                       | Dipendente | 100,00 P   |
| Fondo aperto               | 0001 Perc: Totale (ditta + dip.) | Dipendente |            |
| Imp.le fondo aperto        | 161 Alt. imponibili per calcolo  |            | Solo TFR   |

Imp.le fondo aperto: indicare il campo risultato che determina l'imponibile cui applicare le percentuali per il calcolo dei contributi da utilizzare sia per la quota ditta che dipendente, se diverso da quello proposto in automatico ossia sull'imponibile TFR. Ad esempio se la percentuale va applicata all'imponibile previdenziale indicare nella casella il campo risultato 152 "Imponibile FAP".

| FP APERTO       |                |      |  |  |  |  |
|-----------------|----------------|------|--|--|--|--|
| Codice          |                | 5700 |  |  |  |  |
| Fondo aperto    |                | 0001 |  |  |  |  |
| Imp.le fondo ap | erto           | 152  |  |  |  |  |
| Selezionare i   | il codice RII  |      |  |  |  |  |
|                 |                |      |  |  |  |  |
| C <u>o</u> dice |                |      |  |  |  |  |
| 152             | Imponibile fap |      |  |  |  |  |

- Nelle caselle percentuali in riferimento alla ditta dipendente indicare l'eventuale percentuale per il calcolo dei contributi.
- Nella casella percentuale in riferimento al TFR indicare l'eventuale percentuale in sostituzione a quella prevista dell'ente se inferiore a 100% per il calcolo della quota TFR a FPC.
- Nella casella, sezione TFR, in riferimento a "*Mod*." indicare l'eventuale l'opzione in alterazione a quella proposta in automatico.
- Se il dipendente vuole invece versare un importo fisso mensile si dovrà compilare in riferimento al "*Contributo aggiuntivo*" la casella "*Importo*".
   Nella suddetta casella indicare l'importo fisso mensile da applicare, si fa presente che il seguente campo è collegato al campo storico 249.
- Se il contributo dipendente e ditta vanno calcolati su un imponibile fisso mensile gli imponibili da indicare come valore mensile vanno indicati in riferimento di "Alt. imponibili per calcolo" rispettivamente in riferimento della "Ditta" o "Dipendente". L'imponibile indicato in una delle 2 caselle in automatico verrà riportato anche nell'altra casella

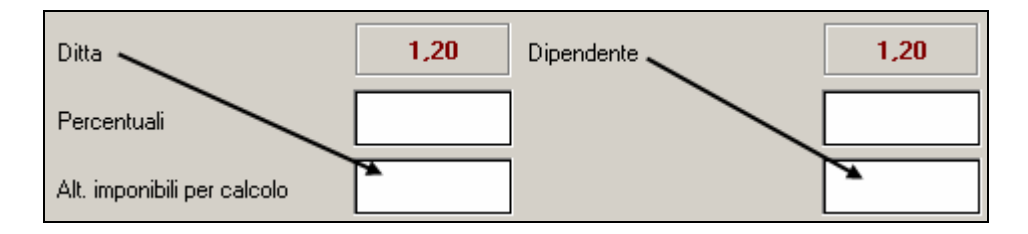

Esempio 1 se si deve calcolare per il fondo aperto indicato:

- Contributo carico dipendente 1% sull'imponibile TFR.
   Nella casella percentuale "*Dipendente*" inserire il valore 1,00.
   Nella casella percentuale "*Perc. Totale (ditta + dip.)*" inserire il valore 1,00.
- Quota TFR 50% sulla quota TFR mensile maturata.
   Nella casella percentuale TFR inserire il valore 50,00.

| Fondo pensione complement | tare ——— |                             |      |            |                 |           |      |
|---------------------------|----------|-----------------------------|------|------------|-----------------|-----------|------|
| FP APERTO                 |          | Imponibile t.f.             | r.   | Im         | ponibile t.f.r. | Quota TFR | Mod. |
| Codice                    | 5700     | Ditta                       |      | Dipendente |                 | 100,00    | Ρ    |
| Fondo aperto              | 0001     | Perc: Totale (ditta + dip.) | 1,00 | Dipendente | 1,00            | 50,00     |      |
| Imp.le fondo aperto       | 161      | Alt, imponibili per calcolo |      |            |                 | Solo TFR  |      |

Esempio di cedolino con le impostazioni sopra descritte.

| 10203        | PERSE DUDUE           |               | +          | - And State of the second second second second second second second second second second second second second s | £91/9- | 1                 |
|--------------|-----------------------|---------------|------------|----------------------------------------------------------------------------------------------------|--------|-------------------|
|              | VOCI NEUTRE           |               |            |                                                                                                    |        |                   |
| 8900         | Storno T.F.R. a F.P.C |               |            | 43,77                                                                                                    |        |                   |
| 8901         | Contr. FPC dipendente |               |            | 12,68                                                                                                    |        |                   |
| ₫  IMP.LE    | F.A.P. 1268,00        | INPLE         | IMPLE      |                                                                                                    | 3      | TOTALE COMPETENZE |
| E CTR.       | F.A.P. 116,53         | CTR. FP APERT | 12,68 CTR. |                                                                                                    |        | 1267,52           |
| 8 cm.        | C.I.G.S. 3,80         | CTR           | CTR.       |                                                                                                    |        | TOTALE TRATTENUTE |
| 1 management |                       |               | 000 04     |                                                                                                    | 000 01 |                   |

Esempio di storicizzazione dati in anagrafica dipendente videata 10  $\rightarrow$  bottone "*Dati F.P.C.*".

| Mesi     | Quota TFR | Ctr. Ditta | Ctr. Dip. | Ctr. Volont. | TFR Agg. | Ctr. Fdo gar. | Ctr. Sol. | Ult. Ctr. Ditta |
|----------|-----------|------------|-----------|--------------|----------|---------------|-----------|-----------------|
| Gennaio  |           |            |           |              |          |               |           |                 |
| Febbraio |           |            |           |              |          |               |           |                 |
| Marzo    |           |            |           |              |          |               |           |                 |
| Aprile   | 43,77     |            | 12,68     |              |          | 1,27          |           |                 |

Esempio 2 se si deve calcolare per il fondo aperto indicato:

- Contributo carico dipendente valore fisso mensile 100,00 euro. In riferimento a "*Contributo aggiuntivo*" nella casella importo indicare il valore 100,00.
- Quota TFR in percentuale 100% sulla quota maturata.

| <ul> <li>Fondo pensione complement</li> </ul> | tare |                             |            |        | TCD      |      |
|-----------------------------------------------|------|-----------------------------|------------|--------|----------|------|
| FP APERTO                                     |      |                             |            |        | Quota    | Mod. |
| Codice                                        | 5700 | Ditta                       | Dipendente |        | 100,00   | Ρ    |
| Fondo aperto                                  | 0001 | Perc: Totale (ditta + dip.) | Dipendente |        |          |      |
| Imp.le fondo aperto                           | 161  | Alt. imponibili per calcolo | ]          |        | Solo TFR |      |
| Contributo agg. dipendente                    |      | Percentuale                 | Importo    | 100,00 |          |      |

Esempio di cedolino con le impostazioni sopra descritte.

| 02.07  | KENTE GONOTE    |                                | 32,00          | 1, 399 14 | 291,93 | 1                |
|--------|-----------------|--------------------------------|----------------|-----------|--------|------------------|
|        | VO              | CI NEUTRE                      |                |           |        |                  |
| 8900   | Storno T.F.R    | . a F.P.C.                     |                | 87,55     |        |                  |
| 8901   | Contr. FPC d    | ipendente                      |                | 100,00    |        |                  |
|        | 1               |                                | 4 4            |           |        | 5                |
| 10 MP  | EF.A.P.         | 1268,00 WP.LE                  | IMP LE         | 2         |        | TOTALE COMPETENZ |
| E CTR. | F.A.P.          | 116,53 CTR. FP APERT           | 100,00 CTR.    |           |        | 1267,5           |
| 8 cm   | C.I.G.S.        | 3,80                           | CTR            |           |        | TOTALETRATTENUTE |
| 1870   | NEILEIRPEFLORDA | 1047,19 TRATTENUTA IRPEF LORDA | 240,85 DETRAZI | ONI       | 240,85 |                  |
| - 3    |                 | 5.0                            |                |           |        |                  |

Esempio di storicizzazione dati in anagrafica dipendente videata 10  $\rightarrow$  bottone "*Dati F.P.C.*".

| Mesi     | Quota TFR | Ctr. Ditta | Ctr. Dip. | Ctr. Volont. | TFR Agg. | Ctr. Fdo gar. | Ctr. Sol. | Ult. Ctr. Ditta |
|----------|-----------|------------|-----------|--------------|----------|---------------|-----------|-----------------|
| Gennaio  |           |            |           |              |          |               |           |                 |
| Febbraio |           |            |           |              |          |               |           |                 |
| Marzo    |           |            |           |              |          |               |           |                 |
| Aprile   | 87,55     |            | 100,00    |              |          | 2,54          |           |                 |

Di seguito si riporta un elenco dei campi risultato di maggior utilizzo per l'indicazione dell'imponibile su cui calcolare le quote a FPC a carico della ditta/dipendente:

- **152** *"Imponibile FAP"*: imponibile previdenziale mensile.
- **161** "*Imponibile t.f.r.*": imponibile TFR mensile.
- **985** "*Imponibile fpc formula ente A025*": imponibile convenzionale mensile calcolato sulla somma degli elementi paga 1+2+3+4+5.
- **986** "*Imponibile fpc formula ente A026*": imponibile convenzionale mensile calcolato sulla somma degli elementi paga 1+2+4+5.
- **987** "*Imponibile fpc formula ente A005*": imponibile convenzionale mensile calcolato sulla somma degli elementi paga 1+2+4+6+7.
- **988** *"Imponibile fpc formula ente A023"*: imponibile convenzionale mensile calcolato sull'elemento paga 1.

#### **ATTENZIONE:**

- Per i versamenti a Fondo Aperto non viene prodotta una stampa specifica, quanto prima verrà implementato il programma per la produzione di una stampa con i versamenti a Fondo Aperto.
- Non viene gestito il versamento a carico del dipendente se impostato a percentuale e ad importo fisso.

Il versamento a carico del dipendente deve essere impostato o a percentuale o ad importo fisso.

#### **1.4. CALCOLO QUOTE FPC FONDI CHIUSI MESI PRECEDENTI**

Il seguente calcolo può essere effettuato per i dipendenti che si iscrivono per la prima volta a FPC.

Il calcolo può essere effettuato solamente per le ditte non elaborate, per le ditte già elaborate il bottone "*Calcolo FPC*" non risulterà attivo.

Per calcolare le quote FPC nei mesi precedenti quello di elaborazione inserire l'ente FPC da calcolare nella casella "*Codice*".

Verranno calcolate le quote ditta – dipendente – TFR così come impostato dall'ente. Viene data la possibilità di alterare solamente le percentuali previste dall'ente nel ricalcolo delle

quote se indicato in riferimento a "*Percentuali*" nelle relative caselle, ulteriori variazioni non verranno considerate.

| Г | - Fondo pensione complementare | • ——— |                             |          |                      |          |           |      |
|---|--------------------------------|-------|-----------------------------|----------|----------------------|----------|-----------|------|
|   | COMETA                         |       | Imponibile convenzio        | nale fpc | Imponibile convenzio | nale fpc | Quota TFR | Mod. |
|   | Codice                         | 6616  | Ditta                       | 1,20     | Dipendente           | 1,20     | 100,00    | Р    |
|   | Fondo aperto                   |       | Perc: Totale (ditta + dip.) |          | Dipendente           |          |           |      |

Per effettuare il calcolo dei mesi precedenti:

- Casella "Ricalcolo FPC non iscritti" impostare opzione "S" o "C".
- Scelta mesi spuntare i mesi che dovranno essere calcolati. I mesi che si possono spuntare sono solamente i mesi precedenti quello di elaborazione.

Nel mese di elaborazione Marzo sarà possibile spuntare solamente i mesi di gennaio e febbraio.

Se nel mese selezionato sono storicizzate quote per FPC in anagrafica dipendente videata 10 → bottone "*Dati FPC*" nelle colonne "*Quote TFR*", "*Ctr. Ditta*", "*Ctr. Dip.*" verrà proposto il seguente messaggio:

| Errore |                                                                  |
|--------|------------------------------------------------------------------|
| ♪      | Versamenti FPC per il mese di Gennaio già presenti in 'Dati FPC' |
|        | ОК                                                               |

Cliccare il tasto "OK" per chiudere il messaggio e togliere la spunta del mese selezionato.

- Cliccare il bottone "Calcolo FPC" per effettuare il calcolo delle quote per i mesi selezionati.
  - Se cliccato il bottone "*Calcolo FPC*" e non selezionato nessun mese verrà proposto il seguente messaggio:

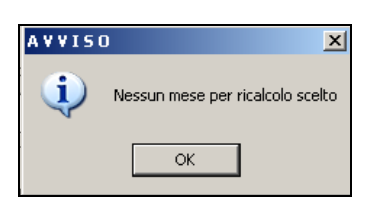

Cliccare il tasto "OK" per chiudere il messaggio e spuntare i mesi da ricalcolare.

- Se cliccato il bottone "*Calcolo FPC*" e non indicato l'opzione nella casella "*Ricalcolo FPC non iscritti*" verrà proposto il seguente messaggio:

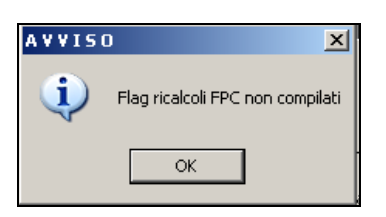

Cliccare il tasto "OK" per chiudere il messaggio ed impostare l'opzione nella casella.

Alla fine del calcolo verrà proposta una stampa con le quote calcolate nei mesi selezionati ed i dati calcolati vengono storicizzati in anagrafica dipendente videata 10  $\rightarrow$  bottone "*Dati FPC*" nelle rispettive colonne e nelle righe dei mesi calcolati.

Nella stampa "RICALCOLO FPC" prodotta viene riportato:

- *Codice*: chiave del dipendente elaborato
- Cognome e Nome.
- Quota TFR: quota TFR calcolata per ogni singolo mese spuntato.
- Ctr. Ditta: contributo a carico ditta calcolato per ogni singolo mese spuntato.
- *Ctr. Dipe*: contributo a carico dipendente calcolato per ogni singolo mese spuntato.
- *TFR agg.*: tale dato in questa elaborazione non viene calcolato.
- *Ult. Ctr.*: ulteriore contributo a carico ditta calcolato per ogni singolo mese spuntato.
- Nell'ultima riga viene riportato l'ente calcolato con le relative percentuali applicate.

Dopo aver effettuato il calcolo verrà proposto il seguente messaggio:

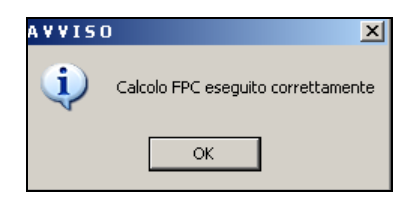

Cliccare il tasto "OK" per chiudere il messaggio.

Dopo aver chiuso il messaggio verrà proposta la dicitura "*RICALCOLO FPC GIA*' *ESEGUITO*" nella videata per promemoria.

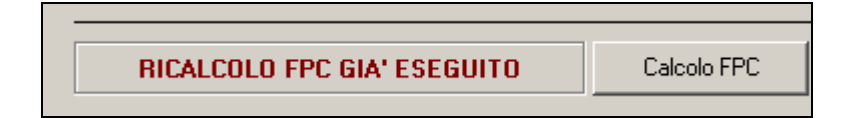

Dopo il suddetto calcolo le spunte dei mesi elaborati verranno tolte.

Se ad un dipendente che presenta la dicitura "*RICALCOLO FPC GIA' ESEGUITO*" viene cliccato nuovamente il bottone "*Calcolo FPC*" verrà proposto il seguente messaggio:

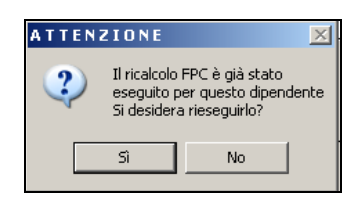

- Cliccare il tasto "NO" per chiudere il messaggio e per non rieseguire nessun calcolo.
- Cliccare il tasto "SI" se si vuole rieseguire il calcolo delle quote FPC come sopra riportato.

Per poter rieseguire il calcolo dovranno però essere cancellati i dati storicizzati dalla precedente elaborazione.

Ad esempio se al dipendente viene impostato:

- Casella "Codice": impostato l'ente 6616 "FP COMETA"
- Casella "Ricalcolo FPC non iscritti": impostato con opzione "S".

- 1 Anagr. 1 2 Anagr. 2 3 Anagr. 3 4 Detraz. 5 El. paga 6 Alteraz. 7 Opzioni 8 Divisori 9 Storico 10 FPC Fondo pensione complementare TFB COMETA Imponibile convenzionale foc Imponibile convenzionale foc Quota Mod 6616 Р 100.00 Codice Ditta 1.20 Dipendente 1.20 Perc: Totale (ditta + dip.) Dipendente Fondo aperto Imp.le fondo aperto Alt, imponibili per calcolo Solo TFR Percentuale Contributo agg. dipendente Impor Calcolo mesi precedenti FPC Calcolo FPC non iscritti 🔽 Gennaio 🔲 Luglio Scelta lavoratore 🔽 Febbraio ☐ Agosto Calcolo FPC solo TFR Matricola FPC 🔽 Marzo 🔲 Settembri Perc. calcolo FPC solo TFR Data iscrizione FPC 🔲 Ottobre F Aprile Novembre Data calcolo FPC Tipo contrib. Cometa Ι Maggio 🗖 Giugno Dicembre Dati F.P.C. Calcolo FPC
- Scelta mesi: spuntati i mesi di gennaio, febbraio, marzo e aprile.

Dopo aver cliccato il bottone "*Calcolo FPC*" verrà prodotta la stampa con i dati calcolati per i mesi di gennaio, febbraio e marzo:

| RICALCOLO<br>CODICE<br>ZZ1RM971120033 | FPC<br>COGNOME E NOME<br>RICALCOLO GIORGIO |         | QUOTA TFR | CTR. | DITTA | CTR. | (PC<br>DIPE. | TFR AGG. | - 13/05/07<br>WLT. CTR. | - : | 10:5 | 52) |
|---------------------------------------|--------------------------------------------|---------|-----------|------|-------|------|--------------|----------|-------------------------|-----|------|-----|
|                                       |                                            | GENNAIO | 96,30     |      | 16,04 |      | 16,04        |          |                         |     |      |     |
|                                       |                                            | FEBRAIO | 83,69     |      | 13,95 |      | 13,95        |          |                         |     |      |     |
|                                       |                                            | MARZO   | 92,06     |      | 15,34 |      | 15,34        |          |                         |     |      |     |
| 6616                                  | COMETA                                     |         | 100,00    |      | 1,20  |      | 1,20         |          |                         |     |      |     |

E in anagrafica dipendente videata 10  $\rightarrow$  bottone "*Dati FPC*" vengono storicizzate le quote calcolate:

| Mesi     | Quota TFR | Ctr. Ditta | Ctr. Dip. | Ctr. Volont. | TFR Agg. | Ctr. Fdo gar. | Ctr. Sol. | Ult. Ctr. Ditta |
|----------|-----------|------------|-----------|--------------|----------|---------------|-----------|-----------------|
| Gennaio  | 96,30     | 16,04      | 16,04     |              |          |               |           |                 |
| Febbraio | 83,69     | 13,95      | 13,95     |              |          |               |           |                 |
| Marzo    | 92,06     | 15,34      | 15,34     |              |          |               |           |                 |
|          |           |            |           |              |          |               |           |                 |

#### **ATTENZIONE:**

Se impostato un Fondo Aperto i versamenti dei mesi precedenti non vengono calcolati.
 Per gestire i mesi pregressi per Fondo Aperto lanciare comunque il calcolo dei mesi precedenti, cui si dovrebbero calcolare le quote, selezionando i mesi precedenti e poi in anagrafica dipendente videata 10 → bottone "Dati F.P.C." nelle relative colonne e per i mesi interessati riportare i versamenti relativi.

# 1.5. CALCOLO DELLA SOLA QUOTA TFR FONDI CHIUSI MESI PRECEDENTI

Viene data la possibilità di calcolare le sole quote TFR per i mesi precedenti per le seguenti casistiche:

## 1.5.1 CALCOLO VERSAMENTO TFR IN AGGIUNTA A QUANTO GIÀ VERSATO A FPC.

Per i dipendenti già iscritti a FPC ma con versamento della quota TFR inferiore al 100% della quota mensile maturata e che comunicano la volontà di aumentare la quota TFR a partire dal mese di gennaio 2007 è possibile calcolare la quota TFR in aggiunta per i mesi precedenti.

Per effettuare il calcolo dei mesi precedenti:

- Casella "*Ricalcolo FPC solo TFR*" impostare opzione "S" o "C".

#### Attenzione l'opzione va inserita prima di spuntare i mesi.

- Casella "*Perc. ricalc. FPC solo TFR*" impostare la percentuale per il calcolo in aggiunta della quota TFR.

Con ente FPC con modalità "P" per il calcolo TFR se la percentuale inserita in tale casella sommata alla percentuale prevista dall'ente supera la quota 100,00 verrà proposto il seguente messaggio:

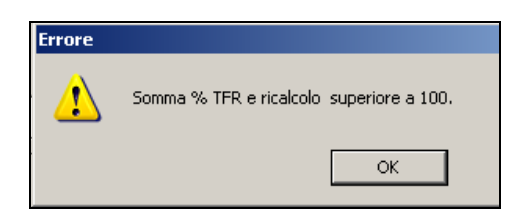

Cliccare il tasto "*OK*" per chiudere il messaggio e ridurre la percentuale inserita nella casella.

Con ente FPC con modalità "T" per il calcolo TFR se la percentuale inserita in tale casella sommata alla percentuale prevista dall'ente supera la quota 6,91 verrà proposto il seguente messaggio:

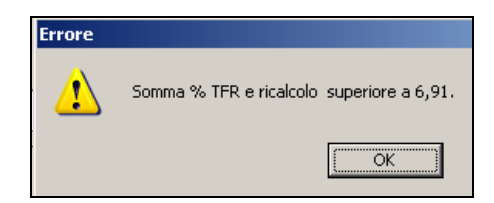

Cliccare il tasto "*OK*" per chiudere il messaggio e ridurre la percentuale inserita nella casella.

- Scelta mesi spuntare i mesi che dovranno essere calcolati. I mesi che si possono spuntare sono solamente i mesi precedenti quello di elaborazione.

Nel mese di elaborazione Marzo sarà possibile spuntare solamente i mesi di gennaio e febbraio.

- Cliccare il bottone "*Calcolo FPC*" per effettuare il calcolo delle quote per i mesi selezionati.
  - Se cliccato il bottone "*Calcolo FPC*" e non selezionato nessun mese verrà proposto il seguente messaggio:

| AVVIS | <mark>×</mark> د                 |
|-------|----------------------------------|
| (į)   | Nessun mese per ricalcolo scelto |
|       | ОК                               |

Cliccare il tasto "OK" per chiudere il messaggio e spuntare i mesi da ricalcolare.

- Se cliccato il bottone "*Calcolo FPC*" e non indicato l'opzione nella casella "*Ricalcolo FPC non iscritti*" verrà proposto il seguente messaggio:

| A V V I 5 |                                  |
|-----------|----------------------------------|
| (į)       | Flag ricalcoli FPC non compilati |
|           | ОК                               |

Cliccare il tasto "OK" per chiudere il messaggio ed impostare l'opzione nella casella.

Alla fine del calcolo verrà proposta una stampa con le quote calcolate nei mesi selezionati ed i dati calcolati vengono storicizzati in anagrafica dipendente videata 10  $\rightarrow$  bottone "*Dati FPC*" nelle rispettive colonne e nelle righe dei mesi calcolati.

Nella stampa "RICALCOLO FPC SOLO TFR" prodotta viene riportato:

- *Codice*: chiave del dipendente elaborato
- Cognome e Nome.
- Quota TFR: il dato non viene compilato.
- *Ctr. Ditta*: il dato non viene compilato.
- *Ctr. Dipe*: il dato non viene compilato.
- *TFR agg.*: quota TFR aggiuntivo calcolato per ogni singolo mese spuntato.
- *Ult. Ctr.*: il dato non viene compilato.

Dopo aver effettuato il calcolo verrà proposto il seguente messaggio:

| AVVIS | 0 🔀                                |
|-------|------------------------------------|
| (i)   | Calcolo FPC eseguito correttamente |
|       | ОК                                 |

Cliccare il tasto "OK" per chiudere il messaggio.

Dopo aver chiuso il messaggio verrà proposta la dicitura "RICALCOLO FPC GIA' ESEGUITO" nella videata per promemoria.

| RICALCOLO FPC GIA' ESEGUITO | Calcolo FPC |
|-----------------------------|-------------|
|                             |             |

Dopo il suddetto calcolo le spunte dei mesi elaborati verranno tolte.

Se ad un dipendente che presenta la dicitura "*RICALCOLO FPC GIA' ESEGUITO*" viene cliccato nuovamente il bottone "*Calcolo FPC*" verrà proposto il seguente messaggio:

| ATTENZIONE 🔀 |                                              |                                                    |       |  |  |  |  |  |
|--------------|----------------------------------------------|----------------------------------------------------|-------|--|--|--|--|--|
| 2            | Il ricalcolo F<br>eseguito pe<br>Si desidera | PC è già stato<br>er questo dipeno<br>rieseguirlo? | lente |  |  |  |  |  |
|              | Sì                                           | No                                                 |       |  |  |  |  |  |

- Cliccare il tasto "NO" per chiudere il messaggio e per non rieseguire nessun calcolo.
- Cliccare il tasto "*SI*" se si vuole rieseguire il calcolo delle quote FPC come sopra riportato. Se rieseguito il calcolo le quote storicizzate verranno soprascritte dalla nuova elaborazione.

Ad esempio per dipendente che versa già quote a FPC con ente che prevede quota TFR pari al 18% della TFR maturato e vuole aumentare tale quota di un ulteriore 32% si dovranno effettuare le seguenti impostazioni:

- Casella "*Ricalcolo FPC solo TFR*": impostato con opzione "S".
- Casella "*Perc. ricalc. solo TFR*" in riferimento a "*Percentuali*": impostato valore 32,00 per calcolo quota TFR in aggiunta.
- Scelta mesi: spuntati i mesi di gennaio, febbraio e marzo.

| L Anagr. 1   2 Anagr. 2   3 Anagr. 3   4 Detraz.   5 El. paga   6 Alteraz.   7 Opzioni   8 Divisori   9 Storico   10 FPC |                             |                    |                     |  |  |  |  |  |  |
|----------------------------------------------------------------------------------------------------|-----------------------------|--------------------|---------------------|--|--|--|--|--|--|
| PREVEDI                                                                                                    | Imponibile t.f.r.           | Imponibile t.f.r.  | Quota Mod.          |  |  |  |  |  |  |
| Codice 5633                                                                                                    | Ditta 1,00                  | Dipendente 1,00    | 18,00 P             |  |  |  |  |  |  |
| Fondo aperto                                                                                                    | Perc: Totale (ditta + dip.) | Dipendente         |                     |  |  |  |  |  |  |
| Imp.le fondo aperto                                                                                                    | Alt. imponibili per calcolo |                    | Solo TFR            |  |  |  |  |  |  |
| Contributo agg. dipendente                                                                                               | Percentuale                 | Importo            |                     |  |  |  |  |  |  |
| Calcolo mesi precedenti FPC                                                                                              |                             |                    |                     |  |  |  |  |  |  |
| 🔽 Gennaio 🔲 Luglio                                                                                                    | Calcolo FPC non iscritti    | Scelta lavo        | ratore              |  |  |  |  |  |  |
| Febbraio 🕅 Agosto                                                                                                    | Calcolo FPC solo TFR        | Matricola F        | PC                  |  |  |  |  |  |  |
| Marzo 🗖 Settembre                                                                                                    |                             | 32.00 Data incrimi |                     |  |  |  |  |  |  |
| 🗖 Aprile 🗖 Ottobre                                                                                                    |                             |                    |                     |  |  |  |  |  |  |
| 🗖 Maggio 🗖 Novembre                                                                                                    | Data calcolo FPC            | Tipo contrit       | o. Cometa           |  |  |  |  |  |  |
| 🗖 Giugno 🗖 Dicembre                                                                                                    |                             | <u>D</u> ati I     | F.P.C. Imp.le conv. |  |  |  |  |  |  |
|                                                                                                    | Calc                        | olo FPC Partie     | colare              |  |  |  |  |  |  |

Dopo aver cliccato il bottone "*Calcolo FPC*" verrà prodotta la stampa con i dati calcolati per i mesi di gennaio e febbraio nella colonna "*TFR AGG*." e dati già storicizzati nelle altre colonne:

| RICALCOLO      | FPC SOLO TFR             |         |       |     |      |       |      | (P    | CALCFPC  | - 21/05/07 | - 08 | 3:18) |
|----------------|--------------------------|---------|-------|-----|------|-------|------|-------|----------|------------|------|-------|
| CODICE         | COGNOME E NOME           |         | QUOTA | TFR | CTR. | DITTA | CTR. | DIPE. | TFR AGG. | ULT. CTR.  |      |       |
| ZZ1RME13310012 | RICALCOLO TFR AGGIUNTIVO |         |       |     |      |       |      |       |          |            |      |       |
|                |                          | GENNAIO |       |     |      |       |      |       | 38,63    |            |      |       |
|                |                          | FEBRAIO |       |     |      |       |      |       | 33,63    |            |      |       |
|                |                          | MARZO   |       |     |      |       |      |       | 36,75    |            |      |       |
|                |                          |         |       |     |      |       |      |       |          |            |      |       |

E in anagrafica dipendente videata 10  $\rightarrow$  bottone "*Dati FPC*" vengono storicizzati le quote calcolate nella colonna "*TFR Agg*.":

| Mesi     | Quota TFR | Ctr. Ditta | Ctr. Dip. | Ctr. Volont. | TFR Agg. | Ctr. Fdo gar. | Ctr. Sol. | Ult. Ctr. Ditta |
|----------|-----------|------------|-----------|--------------|----------|---------------|-----------|-----------------|
| Gennaio  | 22,00     | 17,00      | 17,00     |              | 38,63    |               | 1,70      |                 |
| Febbraio | 19,00     | 15,00      | 15,00     |              | 33,63    | 0,53          | 1,50      |                 |
| Marzo    | 21,00     | 17,00      | 17,00     |              | 36,75    | 0,64          | 1,70      |                 |

#### 1.5.2 CALCOLO VERSAMENTO DELLA SOLA QUOTA TFR.

Per i dipendenti che comunicano la volontà di versare a FPC solamente la quota TFR a partire dal mese di gennaio 2007 è possibile calcolare la quota TFR per i mesi precedenti. Per effettuare il calcolo dei mesi precedenti:

- Casella "Codice": inserire l'ente FPC cui va versato la quota TFR.
- Casella "*TFR*" in riferimento a percentuali: impostare la percentuale se si vuole alterare la percentuale previste dall'ente.
- Casella "Solo TFR": impostare con opzione "S".

| Quota    | Mod. |
|----------|------|
| 100,00   | Р    |
|          |      |
| Solo TFR |      |
|          |      |

- Casella "Ricalcolo FPC solo TFR" impostare opzione "T" o "Z".

#### Attenzione l'opzione va inserita prima di spuntare i mesi.

Con le seguenti opzione non va compilata la casella "*Perc. ricalc. FPC solo TFR*" se compilate verrà proposto il seguente messaggio:

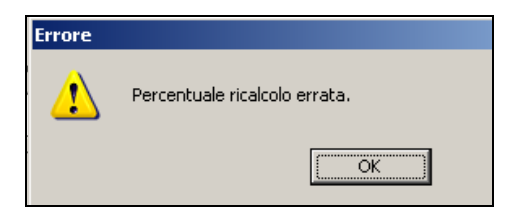

Cliccare il tasto "OK" per chiudere il messaggio e togliere il valore inserito nella casella "Perc. ricalc. FPC solo TFR".

- Scelta mesi spuntare i mesi che dovranno essere calcolati. I mesi che si possono spuntare sono solamente i mesi precedenti quello di elaborazione. Nel mese di elaborazione Marzo sarà possibile spuntare solamente i mesi di gennaio e

febbraio.

- Cliccare il bottone "Calcolo FPC" per effettuare il calcolo delle quote per i mesi selezionati.
  - Se cliccato il bottone "*Calcolo FPC*" e non selezionato nessun mese verrà proposto il seguente messaggio:

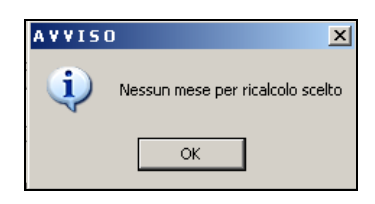

Cliccare il tasto "*OK*" per chiudere il messaggio e spuntare i mesi da ricalcolare.

- Se cliccato il bottone "*Calcolo FPC*" e non indicato l'opzione nella casella "*Ricalcolo FPC non iscritti*" verrà proposto il seguente messaggio:

| AVVIS |                                  |
|-------|----------------------------------|
| i)    | Flag ricalcoli FPC non compilati |
|       | ОК                               |

Cliccare il tasto "*OK*" per chiudere il messaggio ed impostare l'opzione nella casella.

Alla fine del calcolo verrà proposta una stampa con le quote calcolate nei mesi selezionati ed i dati calcolati vengono storicizzati in anagrafica dipendente videata 10  $\rightarrow$  bottone "*Dati FPC*" nelle rispettive colonne e nelle righe dei mesi calcolati, vengono inoltre riportati quote ditta – dipendente TFR già storicizzate.

Nella stampa "RICALCOLO FPC SOLO TFR" prodotta viene riportato:

- *Codice*: chiave del dipendente elaborato
- Cognome e Nome.
- Quota TFR: quota TFR calcolata per ogni singolo mese spuntato.
- *Ctr. Ditta*: il dato non viene compilato.
- *Ctr. Dipe*: il dato non viene compilato.
- *TFR agg.*: il dato non viene compilato.
- *Ult. Ctr.*: ulteriore contributo a carico già storicizzato per ogni singolo mese spuntato.

Dopo aver effettuato il calcolo verrà proposto il seguente messaggio:

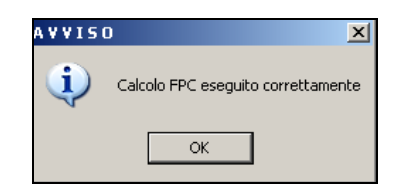

Cliccare il tasto "*OK*" per chiudere il messaggio.

Dopo aver chiuso il messaggio verrà proposta la dicitura "*RICALCOLO FPC GIA*' *ESEGUITO*" nella videata per promemoria.

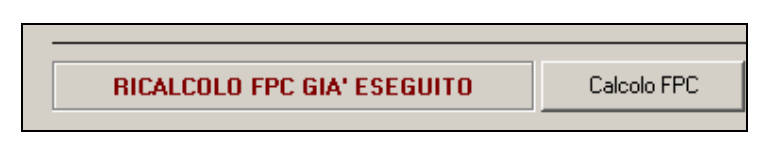

Dopo il suddetto calcolo le spunte dei mesi elaborati verranno tolte.

Se ad un dipendente che presenta la dicitura "*RICALCOLO FPC GIA' ESEGUITO*" viene cliccato nuovamente il bottone "*Calcolo FPC*" verrà proposto il seguente messaggio:

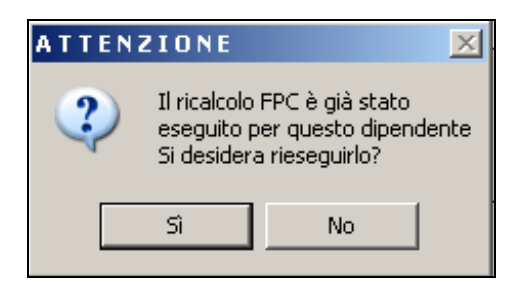

- Cliccare il tasto "NO" per chiudere il messaggio e per non rieseguire nessun calcolo.
- Cliccare il tasto "*SI*" se si vuole rieseguire il calcolo delle quote FPC come sopra riportato. Se rieseguito il calcolo le quote storicizzate verranno sovrascritte dalla nuova elaborazione.

Ad esempio per dipendente che vuole versare una quota pari al 50% del TFR maturato mensilmente a FPC con ente 6616:

- Casella "*Codice*": impostato con ente 6616
- Casella "Solo TFR": impostato con opzione "S".
- Casella "*Ricalcolo FPC solo TFR*": impostato con opzione "*T*".
- Scelta mesi: spuntati i mesi di gennaio, febbraio e marzo.

| 1 | Anagr. 1   <u>2</u> Anagr. 2   <u>3</u> Anagr. 3 | <u>4</u> Detraz. <u>5</u> El. paga <u>6</u> Altera | az.   <u>7</u> Opzioni   <u>8</u> Divis | ori <u>9</u> Storico 1 <u>0</u> FPC |              |
|---|--------------------------------------------------|----------------------------------------------------|-----------------------------------------|-------------------------------------|--------------|
| Г | Fondo pensione complementare —                   |                                                    |                                         |                                     |              |
|   | COMETA                                           | Imponibile convenzi                                | ionale fpc Ir                           | nponibile convenzionale fpc         | Quota Mod.   |
|   | Codice 66                                        | Ditta                                              | 1,20 Dipend                             | ente <b>1,20</b>                    | 100,00 P     |
|   | Fondo aperto                                     | Perc: Totale (ditta + dip.)                        | Dipend                                  | ente                                |              |
|   | Imp.le fondo aperto                              | Alt. imponibili per calcolo                        |                                         |                                     | S Solo TFR   |
|   | Contributo agg. dipendente                       | Percentuale                                        | Importo                                 |                                     |              |
|   | Calcolo mesi precedenti F                        | PC                                                 |                                         |                                     |              |
|   | 🔽 Gennaio 🔲 Luglio                               | Calcolo FPC non iscritti                           |                                         | Scelta lavoratore                   |              |
|   | 🔽 Febbraio 🔲 Agosto                              | Calcolo FPC solo TFR                               | T                                       | Matricola FPC                       |              |
|   | ✓ Marzo     ✓ Setten     ✓ Aprile     ✓ Dttobr   | nbre<br>Perc. calcolo FPC solo TFR<br>e            |                                         | Data iscrizione FF                  | °C           |
|   | 🗖 Maggio 🗖 Nover                                 | nbre Data calcolo FPC                              |                                         | Tipo contrib. Corr                  | neta         |
|   | 🗖 Giugno 🔲 Dicem                                 | bre                                                |                                         | Dati F.P.C.                         | Imp.le conv. |
|   |                                                  |                                                    | Calcolo FPC                             | Particolare                         |              |

Dopo aver cliccato il bottone "*Calcolo FPC*" verrà prodotta la stampa con i dati calcolati per i mesi di gennaio, febbraio e marzo nella colonna "*Quota TFR*":

| RICALCOLO FPC       | SOLO TFR       | (PCALCFPC - 21/05/07 - 08:10)                      |
|---------------------|----------------|----------------------------------------------------|
| CODICE COGN         | NOME E NOME    | QUOTA TER CTR. DITTA CTR. DIPE. TER AGG. ULT. CTR. |
| 221RM971310129 RICA | ALCOLO STEFANO |                                                    |
|                     | GENNAIO        | 117,43                                             |
|                     | FEBRAIO        | 102,38                                             |
|                     | MARZO          | 112,62                                             |
|                     |                |                                                    |

E in anagrafica dipendente videata 10  $\rightarrow$  bottone "*Dati FPC*" vengono storicizzati le quote calcolate nella colonna "*TFR Agg*.":

| _        |           |            |           |              |          |               |           |                 |  |
|----------|-----------|------------|-----------|--------------|----------|---------------|-----------|-----------------|--|
| Mesi     | Quota TFR | Ctr. Ditta | Ctr. Dip. | Ctr. Volont. | TFR Agg. | Ctr. Fdo gar. | Ctr. Sol. | Ult. Ctr. Ditta |  |
| Gennaio  | 117,43    |            |           |              |          |               |           |                 |  |
| Febbraio | 102,38    |            |           |              |          |               |           |                 |  |
| Marzo    | 112,62    |            |           |              |          |               |           |                 |  |
| Aprilo   |           |            |           |              |          |               |           |                 |  |

#### 1.6. ELABORAZIONE MENSILE SENZA VERSAMENTO AL FONDO PER I DIPEDENTI CHE SI ISCRIVONO A F.P.C. DOPO IL 01/01/2007

Ai dipendenti che si iscrivono dopo il 1<sup>^</sup> gennaio 2007 viene data la possibilità di calcolare le quote dei mesi precedenti (vedere il precedente capitolo 1.4 e 1.5) e di trattenere le quote dei mesi precedenti e del mese di elaborazione nel cedolino ma senza versamento a F.P.C. che verrà effettuato successivamente nel mese di luglio.

Viene data altresì la possibilità di storicizzare le quote del mese di elaborazione senza trattenuta nel cedolino. La trattenuta di tutte le quote, comprensive del mese di elaborazione e dei mesi precedenti, verrà effettuata nel mese di giugno per il versamento a F.P.C. con il mese di luglio.

#### 1.6.1 ELABORAZIONE DELLE QUOTE FPC DEL MESE E DEI MESI PRECEDENTI SENZA VERSAMENTO A F.P.C.

Se il dipendente in anagrafica dipendente videata 10 ha la casella "*Calcolo FPC non iscritti*" impostata con opzione "*C*" le quote per F.P.C., comprensive delle quote del mese di elaborazione e delle eventuali quote dei mesi precedenti verranno trattenute nel cedolino.

Non verranno però riportate nel file per il caricamento dei dati nella "Gestione F.P.C.".

Ad esempio se il dipendente ha la seguente impostazione per elaborazione del mese di aprile:

- Ente 6603.
- Casella "Calcolo FPC non iscritti" con opzione "C"

| Fondo pensione complementare  |                             |                   | тер        |
|-------------------------------|-----------------------------|-------------------|------------|
| FONCHIM                       | Imponibile t.f.r.           | Imponibile t.f.r. | Quota Mod. |
| Codice 6603                   | Ditta 1,20                  | Dipendente 1,20   | 100,00 P   |
| Fondo aperto                  | Perc: Totale (ditta + dip.) | Dipendente        |            |
| Imp.le fondo aperto           | Alt. imponibili per calcolo |                   | Solo TFR   |
| Contributo agg. dipendente    | Percentuale                 | Importo           |            |
| Calcolo mesi precedenti FPC — |                             |                   |            |
| 🗖 Gennaio 🔲 Luglio            | Calcolo FPC non iscritti    | Scelta lavorator  | •          |

Ed ha calcolato le quote dei mesi precedenti da gennaio a marzo.

| Mesi     | Quota TFR | Ctr. Ditta | Ctr. Dip. | Ctr. Volont. | TFR Agg. | Ctr. Fdo gar. | Ctr. Sol. | Ult. Ctr. Ditta |
|----------|-----------|------------|-----------|--------------|----------|---------------|-----------|-----------------|
| Gennaio  | 170,89    | 29,80      | 29,80     |              |          |               |           | 4,97            |
| Febbraio | 170,89    | 29,80      | 29,80     |              |          |               |           | 4,97            |
| Marzo    | 206,67    | 36,02      | 36,02     |              |          |               |           | 6,00            |
| Aprilo   |           |            |           |              |          |               |           |                 |

Nell'elaborazione del cedolino verranno trattenute tutte le quote a partire dal mese di gennaio a quello di elaborazione.

| 020 | I FESTIVIA GODOTE              | 2,00 | 30,21027 | 172,93 |  |
|-----|--------------------------------|------|----------|--------|--|
|     | VOCI NEUTRE                    |      |          |        |  |
| 890 | 0 Storno T.F.R. a F.P.C.       |      | 172,14   |        |  |
| 890 | 1 Contr. FPC dipendente        |      | 30, 02   |        |  |
| 890 | 2 Contr. FPC ditta             |      | 35 ,02   |        |  |
| 890 | 6 – Storno TFR a FPC arretrati |      | 548,45   |        |  |
| 890 | 7 Contr. FPC dipend. arretrati |      | 62, 62   |        |  |
| 890 | 8 Contr. FPC ditta arretrati   |      | 111,56   |        |  |
|     |                                |      |          |        |  |

Per le quote del mese di elaborazione verranno proposte le solite voci neutre:

- 8900 "Storno T.F.R. a F.P.C.": quota TFR relativa al mese di elaborazione.
- 8901 "Contr. FPC dipendente": quota a carico del dipendente relativa al mese di elaborazione.
- 8902 "Contr. FPC ditta": quota a carico della ditta relativa al mese di elaborazione.
- 8906 "*Storno TFR a FPC arretrati*": somma delle quote TFR relative ai mesi precedenti a quello di elaborazione.

| Gennaio        | 170,89+ |                        |
|----------------|---------|------------------------|
| Febbraio       | 170,89+ |                        |
| Marzo          | 206,67+ |                        |
| Totale importo | 548,85= | valore della voce 8906 |

- 8907 "*Contr. FPC dipend. arretrati*": somma delle quote a carico del dipendente relative ai mesi precedenti a quello di elaborazione.

| Gennaio        | 29,80+ |                        |
|----------------|--------|------------------------|
| Febbraio       | 29,80+ |                        |
| Marzo          | 36,02+ |                        |
| Totale importo | 95,62= | valore della voce 8907 |

- 8908 "*Contr. FPC ditta arretrati*": somma delle quote a carico della ditta relative ai mesi precedenti a quello di elaborazione, comprensive dell'ulteriore contributo.

| Gennaio        | 34,77+  | -                      |
|----------------|---------|------------------------|
| Febbraio       | 34,77+  |                        |
| Marzo          | 42,02+  |                        |
| Totale importo | 111,56= | valore della voce 8908 |

Al dipendente verrà trattenuta la quota a suo carico comprensiva del mese di elaborazione e dei mesi precedenti.

| Mese di elaborazione | 30,02+  |
|----------------------|---------|
| Mesi precedenti      | 95,62+  |
| Totale trattenuta    | 125,64= |

|                |                   |                |       | 1                 |
|----------------|-------------------|----------------|-------|-------------------|
| E MPLE F.A.P.  | 2634,00 MPLE      | IMPLE          |       | TOTALECOMPETENZE  |
| F.A.P.         | 242,06            | CTR.           |       | 2634,16           |
| 8 CTR. FONCHIM | 125,64 CTR.       | CTR.           |       | TOTALE TRATTENUTE |
| L              | ENITA INSEE CORDA | KET OA APPATRA | 70 07 | 120 54            |

Nel contabile mensile verranno riportate le quote trattenute per F.P.C. comprensive del mese di elaborazione e dei mesi precedenti.

Per cui nel contabile mensile:

- la quota a carico del dipendente sarà pari ad euro 125,64.
- la quota a carico della ditta sarà pari ad euro 125,64.
- il contributo aggiuntivo a carico della ditta sarà pari ad euro 20,94.

- il contributo totale ditta più dipendente sarà pari ad euro 251,28.
- il contributo aggiuntivo carico ditta totale sarà pari ad euro 20,94,
- la quota TFR a F.P.C. sarà pari ad euro 720,59.
  - Gennaio
     170,89+

     Febbraio
     170,89+

     Marzo
     206,67+

     Aprile
     172,14+

     Totale importo
     720,59=

- il recupero del fondo garanzia (TF01), relativo alle quote TFR ad FPC del mese di elaborazione e dei mesi precedenti, sarà pari ad euro 22,00.

|                | r      | - F,,,,,,,,,,,,,,,,,,,,,,,,,,,,,,,,,,,,,,,,,,,,,,,,,,,,,,,,,,,,,,,,,,,,,,,,,,,,,,,,,,,,,,,,,,,,,,,,,,,,,,,,,,,,,,,,,,,,,,,,,,,,,,,,,,,,,,,,,,,,,,, |
|----------------|--------|----------------------------------------------------------------------------------------------------|
| Gennaio        | 5,23+  |                                                                                                    |
| Febbraio       | 5,23+  |                                                                                                    |
| Marzo          | 6,27+  |                                                                                                    |
| Aprile         | 5,27+  |                                                                                                    |
| Totale importo | 22,00= | recupero su fondo garanzia.                                                                                                    |
|                |        |                                                                                                    |

| PESCRETZIONE<br>EXTERUIZIONE LONDX<br>NATERN. SOSTITUTIVA PRAVVISO<br>FR. ANNI PRECENTE<br>IFR ANNI CORRENTE<br>MUTICIPIACIONI C/ENTI PREV.LI<br>PRESTAZIONI C/ENTI PREV.LI<br>NESERON NUCLEO FAMILLARE<br>LATRE ANTICIPAZIONI DITA.<br>UUPER DONUS DIPENDENTE<br>NITHORSI/COMPETENZE VARIE<br>PRESTAZIO                         | I. DEBI<br>2501,62 | I. RVERE BADE/AVERE | Recupero fondo garanzia<br>ONERI INPS NETTI 747,58<br>ACC. VO DHLO<br>FONCHEM 225,64<br>FONCHEM 20,94                                                                                                    | 22,00<br>Quota ditta      |
|----------------------------------------------------------------------------------------------------|--------------------|---------------------|----------------------------------------------------------------------------------------------------|---------------------------|
| Concession and Quota dipen                                                                                                    | idente             | 242,06<br>125,64    | DIFY, CONTREE, CARECO DITTA<br>AREOT, VEREAMENTI INPS<br>VEREAMENTI INPS<br>PONCHEIN<br>PONCHEIN Quota totale                                                                                                    | 909,64<br>251,28<br>20,94 |
| TRATIENUTE IRPEF<br>ISS.FISC.IRPEF/ADD. DEGIONALE<br>HECURERO ANTECTO C/ENTI PERU.<br>HECURERO ANTER ANTIC. DITTA<br>HECURERO MESTAZ. ENTI PORU.<br>(PATT. HENSA/VITTO/ALLOGGIO<br>ACCANT. CAUSA EDILE/CEAV<br>HECURERO ACCENTI<br>ALTRE TRATEMUTE<br>INTERUTE SINDACALI<br>TRATE. HUNCATO PERAVUISO<br>FRATEMUTE INSLICO.CO.CO. |                    | 541,40              | VEDSAMENTO QUOTE ASSOCIATIVE<br>PER GUADGATUDA:<br>PRESTAZIONI INDS<br>BECOPERO PERSTAZI. ENTI PERV.<br>TPATIENUTE CAPICO DIP.TI 367,70<br>COMC. CONTRID. CAPICO DITA<br>TOTALE A PAREOGIO 1283,86<br>TRAITENUTE IDEF 541,40<br>PECUPERO CPEDITO / IMPOSTA TFR<br>S41,40<br>PECUPERO PEDITO / IMPOSTA TFR<br>TPATIENUTE SINDACALI<br>APROTONDAMENTO IDEFF | 1283,66                   |
| FROTONDAMENTO RETRIBUCIONI<br>ETRIBUCIONI NETTE                                                                                                    | 0,14               | 0,66<br>1592,00     | VERSAMENTO IDENY<br>VERSAMENTO TRATT. SINDACALI<br>TOTALE A RAFEGITO                                                                                                    | 541,40                    |
| OTALE & PAPEGGIO                                                                                                    | 2501,76            | 2501,76             | QUOTA TER MENSILE & FONDI PREV 720,59                                                                                                    | Quota TER                 |

Nel riepilogo mensile verranno riportate le quote trattenute per F.P.C. comprensive del mese di elaborazione e dei mesi precedenti.

Per cui nel riepilogo mensile:

- l'ente F.P.C. riporterà i contributi comprensivi del mese di elaborazione e dei mesi precedenti.
- il recupero del fondo garanzia relativo al mese di elaborazione ed ai mesi precedenti, come sopra descritto nel contabile mensile.
- il contributo solidarietà relativo al contributo ditta del mese di elaborazione e dei mesi precedenti.

| Gennaio  | 3,47+ |
|----------|-------|
| Febbraio | 3,47+ |

| Marzo          | 4,20+  |                             |
|----------------|--------|-----------------------------|
| Aprile         | 3,50+  |                             |
| Totale importo | 14,64= | recupero su fondo garanzia. |

| ENTE IMPONIBILE<br>101 F.A.P. 2634.0 | CONTR. COMPLESSIVO<br>869.22 33.0000 | CARICO DIP.7E DIP.<br>242.06 9.190 1 | Recupero fondo garanzia                          | DIP. |
|--------------------------------------|--------------------------------------|--------------------------------------|--------------------------------------------------|------|
| 102 DISOCCUPAZIONE 2634 0            | 42,41 1,6100                         | 1                                    | AGRUOLAZIONT                                     | 1    |
| 103 FONDO GA Enti E.P.C.             | 5,27 0,2000                          | 1                                    | PRESTAZIONI 22,0<br>PEC. PREST./ONERI ENTI PREV. | 1    |
| 105 CASSA INTEGR. 2634,0             | 50,05 1,9000                         | 1                                    | CONTR. SULIDARIETA' 104 14,6                     | 5 1  |
| 603 FONCHIM 2501,6                   | 251,28 2,4000                        | 125,64 1,200 1                       | ······································           | 197  |
| 757 FONCHIM 2501,6                   | 20,94 0,2000                         | 1                                    | Contributo solidarietà                           | 4    |

Nel DM10 verranno pertanto riportati il contributo solidarietà ed il recupero per fondo garanzia relativo al mese di elaborazione ed ai mesi precedenti.

| D         |      |                |            |              |                      |                                                  | F4      |      |  |
|-----------|------|----------------|------------|--------------|----------------------|--------------------------------------------------|---------|------|--|
| D         | Cod. | N. dipondianti | N. giamato | Patribusioni | del datore di lavoro | D Somme a credito dei datore di lavoro           |         |      |  |
| Opera     | 10   |                |            | ,00          | ,00                  | Assigni comanti<br>per nucleo territiano         | 35      | ,00  |  |
| Im east   | 11   | 1              | 26         | 2634,00      | <del>997,</del> q0   | CIG ordinaria                                    | 39      | ,00  |  |
| A9B 16691 | M900 | 1              |            | 146,00       | 15 ,00               | CIG strats dina ria                              | 40      | ,00  |  |
| N FEMM    | 5500 | 1              |            | ,00          | <b></b> 0            | Sgravio capitario                                | 45      | ,00  |  |
| FORZA AZ. | FZOO | 1              |            | ,00          | ,00                  | Sgriwia L. 183/78                                | 49      | ,00  |  |
|           |      |                |            | ,00          | ,00                  | Indomită malatia                                 | 52      | ,00  |  |
|           |      |                |            | ,00          | ,00                  | Tendiaren itai ernatzaren bi<br>oldu lega torria | 53      | ,00  |  |
|           |      |                |            | ,00          | ,00                  | L 8887                                           | 54      | ,00  |  |
|           |      |                |            | ,00          | ,00                  | REC.C.TFR                                        | TF01 23 | 2,00 |  |
|           |      |                |            | ,00          | , 09                 |                                                  |         | ,00  |  |

Le trattenute FPC non verranno riportate nella stampa "*F.P.C.*" ma verranno riportate nella nuova stampa "*F.P.C. con versamento posticipato*".

Si fa presente che nella riga del mese verranno riportate le trattenute relative al solo mese di elaborazione, mentre nella riga progressivo verranno riportate le trattenute totali.

| ELENCO DIPENDENT               | ELENCO DIPENDENTI F.P.C. CON VERSAMENTO POSTICIPATO MESE DI APRILE 2007 (19/05/07 09:34 BPYS134L) |                        |                    |                   |                  |                                |                    |                       |                      |  |  |  |
|--------------------------------|---------------------------------------------------------------------------------------------------|------------------------|--------------------|-------------------|------------------|--------------------------------|--------------------|-----------------------|----------------------|--|--|--|
| ZZ10003 - MESI PREGRESSI OPZ C |                                                                                                   |                        |                    |                   |                  | MENSILE - GRUPPO 0001: FONCHEM |                    |                       |                      |  |  |  |
| Codice C.Dip.                  | Cognome/nome                                                                                      | Data ass.<br>Data ces. | Contrib.<br>dip.te | Contrib.<br>ditta | Quota<br>t.f.r.  | Contrib.<br>volont.            | Ult. ctr.<br>ditta | Qta isc.<br>Dit e dip | Contrib.<br>totale   |  |  |  |
| 1120002                        | IMPIEGATO NOME<br>SNFLNE75C56Z131S                                                                | 01/07/2003             | 30,02<br>125,64    | 30,02<br>125,64   | 172,14<br>720,59 |                                | 5,00<br>20,94      |                       | 172,14 M<br>992,81 P |  |  |  |
|                                | TOTALE MENSILE<br>TOTALE PERIODO                                                                  |                        | 30,02              | 30,02             | 172,14           |                                | 5,00               |                       | 172,14               |  |  |  |

Nel supporto magnetico creato a P.C., dopo l'elaborazione del cedolino, e per quello creato dal Centro il dipendente così elaborato non verrà riportato.

## **1.6.2** ELABORAZIONE DELLA SOLA QUOTA TFR A FPC DEL MESE E DEI MESI PRECEDENTI SENZA VERSAMENTO A F.P.C.

Se il dipendente in anagrafica dipendente videata 10 ha la casella "*Calcolo FPC solo TFR*" impostata con opzione "T" le quote TFR per F.P.C., comprensive delle quote del mese di elaborazione e delle eventuali quote dei mesi precedenti verranno trattenute nel cedolino. Non verranno però riportate nel file per il caricamento dei dati nella "*Gestione F.P.C*.".

Ad esempio se il dipendente ha la seguente impostazione per elaborazione del mese di aprile:

- Ente 6616.
- Casella "Solo TFR" con opzione "S".
- Casella "Calcolo FPC solo TFR" con opzione "T".

| Fondo     | pensione comple     | ementare             |                             |       |                          |                   | TED        |   |
|-----------|---------------------|----------------------|-----------------------------|-------|--------------------------|-------------------|------------|---|
| FP COMETA |                     | Imponibile convenzio | nale fpc                    | Impor | nibile convenzionale fpc | Quota             | Mod.       |   |
| Codice    |                     | 6616                 | Ditta                       | 1,20  | Dipendente               | 1,20              | 100,00     | Ρ |
| Fondo     | aperto              |                      | Perc: Totale (ditta + dip.) |       | Dipendente               |                   | 100,00     |   |
| Imp.le f  | ondo aperto         |                      | Alt. imponibili per calcolo |       | ]                        |                   | S Solo TFR |   |
| Contrib   | uto agg. dipendente | ;                    | Percentuale                 |       | Importo                  |                   |            |   |
|           | Calcolo mesi p      | recedenti FPC —      |                             |       |                          |                   |            |   |
|           | 🔲 Gennaio           | 🗖 Luglio             | Calcolo FPC non iscritti    |       |                          | Scelta lavoratore |            |   |
|           | Febbraio            | Agosto               | Calcolo FPC solo TFR        | T     |                          | Matricola FPC     |            |   |

Ed ha calcolato le quote TFR dei mesi precedenti da gennaio a marzo.

| Mesi     | Quota TFR | Ctr. Ditta | Ctr. Dip. | Ctr. Volont. | TFR Agg. | Ctr. Fdo gar. | Ctr. Sol. | Ult. Ctr. Ditta |
|----------|-----------|------------|-----------|--------------|----------|---------------|-----------|-----------------|
| Gennaio  | 170,89    |            |           |              |          |               |           |                 |
| Febbraio | 170,89    |            |           |              |          |               |           |                 |
| Marzo    | 206,67    |            |           |              |          |               |           |                 |
| A        |           |            |           |              |          |               |           |                 |

Nell'elaborazione del cedolino verranno trattenute tutte le quote a partire dal mese di gennaio a quello di elaborazione.

| VL VL |                               | 2,00 |        | , |  |
|-------|-------------------------------|------|--------|---|--|
|       | VOCI NEUTRE                   |      |        |   |  |
| 8900  | Storno T.F.R. a F.P.C.        |      | 172,80 |   |  |
| 8909  | Storno TFR a FPC agg. arretr. |      | 548,45 |   |  |
|       |                               |      |        |   |  |

Per le quote del mese di elaborazione verranno proposte le solite voci neutre:

- 8900 "Storno T.F.R. a F.P.C.": quota TFR relativa al mese di elaborazione.
- 8906 "Storno TFR a FPC arretrati": somma delle quote TFR relative ai mesi precedenti a quello di elaborazione.

| Gennaio        | 170,89+ |                        |
|----------------|---------|------------------------|
| Febbraio       | 170,89+ |                        |
| Marzo          | 206,67+ |                        |
| Totale importo | 548,85= | valore della voce 8906 |

Nel contabile mensile verranno riportate le quote trattenute per F.P.C. comprensive del mese di elaborazione e dei mesi precedenti.

Per cui nel contabile mensile:

- la quota TFR a F.P.C. sarà pari ad euro.

| Gennaio        | 170,89+ |           |
|----------------|---------|-----------|
| Febbraio       | 170,89+ |           |
| Marzo          | 206,67+ |           |
| Aprile         | 172,80+ |           |
| Totale importo | 721,65= | quota TFR |
|                |         |           |

- il recupero del fondo garanzia (TF01), relativo alle quote TFR ad FPC del mese di elaborazione e dei mesi precedenti, sarà pari ad euro 21,73.

| Gennaio  | 5,23+ |
|----------|-------|
| Febbraio | 5,23+ |
| Marzo    | 6,27+ |
| Aprile   | 5,00+ |
|          |       |

Totale importo 21,73= recupero su fondo garanzia.

| RESCRIZIONE<br>RETRIBUZIONI LODDE                                                                                                    | 1.BARE<br>2501,62 | I. AVERE        | DARE/AVERE | DESCRIZIONE                                                                                                    | DITTA                                                | 1. DARE<br>717.07 | I AVERE         | BARE/AVERE |
|----------------------------------------------------------------------------------------------------|-------------------|-----------------|------------|----------------------------------------------------------------------------------------------------|------------------------------------------------------|-------------------|-----------------|------------|
| MDENN. SOSTITUTIVA PPRAVVISO                                                                                                    | 1999.00           |                 | 1          | FISCAL. /BGRAVI/RID                                                                                                    | CF./S.BONUS                                          | 111111            | 21,73           |            |
| TYP ANNI PRECEDENTI                                                                                                    |                   |                 |            | UNEFI INPS NETTI                                                                                                    |                                                      | 695,34            | 1000            |            |
| ANTICIPI/ACCONTI TFR                                                                                                    |                   |                 |            | A00.10 1020                                                                                                    | Recuper                                              | o fondo           | ) qara          | nzia       |
| ANTICIPAZIONI C/ENTI PREV.LI<br>PRESTAZIONI ENTI PREV.LI<br>ASSEGNO NUCLEO FAMILIADE<br>ALTRE ANTICIPAZIONI DITTA<br>SUPER SORNU DIPENDENTE<br>PIMEORSI/COMPETENZE VADIE<br>PESSIII                         |                   |                 |            | QUOTE ASSOCIATIVE :                                                                                                    | 0#/10                                                |                   | - 10            |            |
| TRATTENUTE INPS (DIP.)                                                                                                    |                   | 229,93          |            | DIFF. CONTRIB. CAR.<br>ARROT. VERSAMENTI :<br>VERSAMENTI INPS                                                                                                    | ICO DITTA<br>INFS                                    |                   | 925,27          |            |
| TRATTENUTE INPEF<br>AND. FISC. IPPEF/ADD. BECIONALE<br>RECUPERO ANTICIPI C/ENTI PPEV.<br>RECUPERO ALTER ANIC. DITA<br>RECUPERO PRESTAZ. ENTI PREV.<br>TRAT. HENRA/VITO/ALLOGGIO<br>ACCANT. CANDA ROLLE/CEAV |                   | 542,98          |            | VERSAMENTO QUOTE AL<br>PER QUADRATURA:<br>PRETAZIONI ING<br>DECOPERO PRESTAZ.<br>TRATTERUPIE CARE<br>CONT. CONTRIE. CAR                                                                                     | SEOCIATIVE<br>ENTI PREV.<br>DIP.TI<br>ICO DITTA      | 229,93            |                 |            |
| RECUPERD ACCONTI<br>ALTRE TRATTENJUT<br>TRATTENJUT SINGACALI<br>TRAIT, MANCATO PREAUVINO<br>TRATTENJUTA INALL CO.CO.CO.<br>ASPOTONIARENJO DETINUZIONI<br>RETRIBUZIONI NETTE                                 | 0,95              | 0,66<br>1729,00 |            | TOTALE A PARECEO<br>TRATTENUTE IDEEF<br>ESCUERCO CERDITO /<br>IEREF HOD. 730 + AD<br>TRATTENUTE SINGACA<br>ARROTORDAMENTO IDEE<br>VERSAMENTO IDEE<br>VERSAMENTO IDEE<br>VERSAMENTO IDEE<br>TOTALE A PARECEO | IHPOSTA TPR<br>D. REG./COM.<br>LI<br>RP<br>SINDACALI | 947,00<br>542,99  | 947,00<br>Quota | TFR        |
| TOTALE & PARECGIO                                                                                                    | 2502,57           | 2502,57         | 0 <b>1</b> | QUOTA TER MENSILE .                                                                                                    | A FONDI PREV                                         | 721,25            | 1               |            |

Nel riepilogo mensile verranno riportate le quote trattenute per F.P.C. comprensive del mese di elaborazione e dei mesi precedenti.

Per cui nel riepilogo mensile:

- il recupero del fondo garanzia relativo al mese di elaborazione ed ai mesi precedenti, come sopra descritto nel contabile mensile.

| 36040 TOUR<br>ENTE<br>1101 F.A.P.                                                                          | I DI QUARTESU<br>IMPONIBILE<br>2502,00              | LU .VI. TIPU HI<br>RIEPILOGO<br>CONTP.COMPLESSIVO<br>825,66 33,0000         | CONTRIBUTI E BU<br>CONTRIBUTI E BU<br>CARICO DIP.TE DIP.<br>229,93 9,190 1 FIS | Recupero fond                                                                | lo garanzia             |
|----------------------------------------------------------------------------------------------------|-----------------------------------------------------|-----------------------------------------------------------------------------|--------------------------------------------------------------------------------|------------------------------------------------------------------------------|-------------------------|
| 1102 DISOCCUPATIONE<br>1103 FONDO GARAMITA<br>1104 CASUA ASU FAM.<br>1105 CASUA INTEGR.<br>1131 MATERNITA' | 2502,00<br>2502,00<br>2502,00<br>2502,00<br>2502,00 | 40,28 1,6100<br>5,00 0,2000<br>17,01 0,6800<br>47,54 1,9000<br>11,51 0,4600 | 1 ACJ<br>1 PPJ<br>1 PPJ<br>1 CON                                               | INDIATIONI<br>STAZIONI<br>, PPESI, OMERI ENTI PERV.<br>MTP. SOLIDAPIETA' 10% | 21,73 1                 |
|                                                                                                    |                                                     |                                                                             | TOT                                                                            | ALE CONTRIEUTI<br>ALE VERSAMENTO<br>DATI RELATIVI ALTRI /                    | 947,00<br>925,27<br>CTR |

Nel DM10 verrà pertanto riportato il recupero per fondo garanzia relativo al mese di elaborazione ed ai mesi precedenti.

| В         | çat  | to diameters | A present | Patricesore |     | dei datore di lavoro | D          | Somme a credito del datore di lavoro |
|-----------|------|--------------|-----------|-------------|-----|----------------------|------------|--------------------------------------|
|           | 10   |              |           | ,00         |     | ,00                  | Annual     | 35 ,00                               |
| TR-mail   | 11   | 1            | 26        | 2502,00     |     | 947,00               | Chill se   | .00                                  |
| I. FEMM.  | FE00 | 1            |           | ,00         |     | ,00                  | Cold in    | 40 ,00                               |
| PORZA AZ. | F200 | 1            |           | ,00         | 1.1 | ,00                  | Citrate of | 45 ,00                               |
|           |      |              |           | ,00         |     | ,00                  | 19.41      | 49 ,00                               |
|           |      |              |           | ,00         |     | ,00                  |            | 52 ,00                               |
|           |      |              |           | ,00         |     | ,00                  | all the    | 53 ,00                               |
|           | + +  |              |           | ,00         | _   |                      | CIN        | 54 ,00                               |
|           | + +  |              |           | ,00         | -   |                      | RE(        | C.C.TFR TFUL 22,00                   |

Le trattenute FPC non verranno riportate nella stampa "*F.P.C.*" ma verranno riportate nella nuova stampa "*F.P.C. con versamento posticipato*" per la sola quota TFR.

Si fa presente che nella riga del mese verranno riportate le trattenute relative al solo mese di elaborazione, mentre nella riga progressivo verranno riportate le trattenute totali.

| ELENCO DIPENDENTI F.P.C. CON VERSAMENTO POSTICIPATO MESE DI APRILE 2007 (19/05/07 10:10 BPYS134L) |                                    |                                   |                    |                   |                  |                     |                    |                       | 134L)                |
|---------------------------------------------------------------------------------------------------|------------------------------------|-----------------------------------|--------------------|-------------------|------------------|---------------------|--------------------|-----------------------|----------------------|
| 2210006 - MESI PH                                                                                 | TRIMEST                            | TRIMESTRALE - GRUPPO 0004: COMETA |                    |                   |                  |                     |                    |                       |                      |
| Codice C.Dip.                                                                                     | Cognome/nome                       | Data ass.<br>Data ces.            | Contrib.<br>dip.te | Contrib.<br>ditta | Quota<br>t.f.r.  | Contrib.<br>volont. | Ult. ctr.<br>ditta | Qta isc.<br>Dit e dip | Contrib.<br>totale   |
| 1120002                                                                                           | IMPIEGATO NOME<br>SNFLNE75C56Z131S | 01/07/2003                        |                    |                   | 172,80<br>721,25 |                     |                    |                       | 172,80 M<br>721,25 P |
|                                                                                                   | TOTALE MENSILE                     |                                   |                    |                   | 172,80           |                     |                    |                       | 172,80               |

Nel supporto magnetico creato a P.C., dopo l'elaborazione del cedolino, e per quello creato dal Centro il dipendente così elaborato non verrà riportato.

## **1.6.3 STORICIZZAZIONE DELLE QUOTE FPC DEL MESE E DEI MESI PRECEDENTI SENZA VERSAMENTO A F.P.C.**

Se il dipendente in anagrafica dipendente videata 10 ha la casella "*Calcolo FPC non iscritti*" impostata con opzione "*S*" le quote per F.P.C., del mese di elaborazione verranno calcolate e solamente storicizzate in anagrafica videata 10  $\rightarrow$  bottone "*Dati F.P.C.*" nel rigo del mese di elaborazione.

Ad esempio se il dipendente ha la seguente impostazione per elaborazione del mese di aprile:

- Ente 6603.
- Casella "Calcolo FPC non iscritti" con opzione "S"

| Fondo pensione complementare  |                             |                 |                   | TCD      |      |
|-------------------------------|-----------------------------|-----------------|-------------------|----------|------|
| FONCHIM                       | Imponibile t.f.r.           |                 | Imponibile t.f.r. | Quota    | Mod. |
| Codice 6603                   | Ditta                       | 1,20 Dipendente | e <b>1,20</b>     | 100,00   | Р    |
| Fondo aperto                  | Perc: Totale (ditta + dip.) | Dipendente      | •                 |          |      |
| Imp.le fondo aperto           | Alt. imponibili per calcolo |                 |                   | Solo TFR |      |
| Contributo agg. dipendente    | Percentuale                 | Importo         |                   |          |      |
| Calcolo mesi precedenti FPC — |                             |                 |                   |          |      |
| 🗖 Gennaio 🔲 Luglio            | Calcolo FPC non iscritti    | S               | Scelta lavoratore |          |      |

Ed ha calcolato le quote dei mesi precedenti da gennaio a marzo.

|   | Mesi     | Quota TFR | Ctr. Ditta | Ctr. Dip. | Ctr. Volont. | TFR Agg. | Ctr. Fdo gar. | Ctr. Sol. | Ult. Ctr. Ditta |
|---|----------|-----------|------------|-----------|--------------|----------|---------------|-----------|-----------------|
|   | Gennaio  | 170,89    | 29,80      | 29,80     |              |          |               |           | 4,97            |
|   | Febbraio | 170,89    | 29,80      | 29,80     |              |          |               |           | 4,97            |
| Γ | Marzo    | 206,67    | 36,02      | 36,02     |              |          |               |           | 6,00            |
|   |          |           |            |           |              |          |               |           |                 |

Le trattenute per F.P.C. verranno calcolate e storicizzate in anagrafica videata 10  $\rightarrow$  bottone "*Dati F.P.C.*" nel rigo del mese di elaborazione.

| Mesi     | Quota TFR | Ctr. Ditta | Ctr. Dip. | Ctr. Volont. | TFR Agg. | Ctr. Fdo gar. | Ctr. Sol. | Ult. Ctr. Ditta |
|----------|-----------|------------|-----------|--------------|----------|---------------|-----------|-----------------|
| Gennaio  | 170,89    | 29,80      | 29,80     |              |          | 5,23          | 3,47      | 4,97            |
| Febbraio | 170,89    | 29,80      | 29,80     |              |          | 5,23          | 3,47      | 4,97            |
| Marzo    | 206,67    | 36,02      | 36,02     |              |          | 6,27          | 4,20      | 6,00            |
| Aprile   | 172,14    | 30,02      | 30,02     |              |          | 5,27          | 3,50      | 5,00            |

Le trattenute FPC non verranno riportate nella stampa "*F.P.C.*" ma verranno riportate nella nuova stampa "*F.P.C. con versamento posticipato*".

Si fa presente che nella riga del mese verranno riportate le trattenute relative al solo mese di elaborazione, mentre nella riga progressivo verranno riportate le trattenute totali.

| 2210004 - MESI I | PREGRESSI OPZ S                    |                        |                    |                   | MENSILI          | s - Gruppo          | 0001: FONCI        | шм                    |                      |
|------------------|------------------------------------|------------------------|--------------------|-------------------|------------------|---------------------|--------------------|-----------------------|----------------------|
| Codice C.Dip.    | Cognome/nome                       | Data ass.<br>Data ces. | Contrib.<br>dip.te | Contrib.<br>ditta | Quota<br>t.f.r.  | Contrib.<br>volont. | VIt. ctr.<br>ditta | Qta isc.<br>Dit e dip | Contrib.<br>totale   |
| 1120002          | IMPIEGATO NOME<br>SNFLNE75C56Z131S | 01/07/2003             | 30,02<br>125,64    | 30,02<br>125,64   | 172,14<br>720,59 |                     | 5,00<br>20,94      |                       | 172,14 M<br>992,81 P |
|                  | TOTALE MENSILE<br>TOTALE PERIODO   |                        | 30,02              | 30,02             | 172,14           |                     | 5,00               |                       | 172,14               |

## 1.6.4 STORICIZZAZIONE DELLA SOLA QUOTA TFR A FPC DEL MESE E DEI MESI PRECEDENTI SENZA VERSAMENTO A F.P.C.

Se il dipendente in anagrafica dipendente videata 10 ha la casella "*Calcolo FPC solo TFR*" impostata con opzione "*Z*" le quote TFR per F.P.C., del mese di elaborazione verranno calcolate e solamente storicizzate in anagrafica videata 10  $\rightarrow$  bottone "*Dati F.P.C.*" nel rigo del mese di elaborazione.

Ad esempio se il dipendente ha la seguente impostazione per elaborazione del mese di aprile:

- Ente 6616.
- Casella "Solo TFR" con opzione "S".
- Casella "Calcolo FPC solo TFR" con opzione "T".

| Fondo    | pensione comple     | ementare        |                             |           |                              |           |           | TED        |      |
|----------|---------------------|-----------------|-----------------------------|-----------|------------------------------|-----------|-----------|------------|------|
|          | FP COME             | TA              | Imponibile convenzi         | onale fpc | Imponibile convenzionale fpc |           |           | Quota      | Mod. |
| Codice   |                     | 6616            | Ditta                       | 1,20      | Dipendente                   | 1,        | 20        | 100,00     | Р    |
| Fondo a  | aperto              |                 | Perc: Totale (ditta + dip.) |           | Dipendente                   |           |           |            |      |
| Imp.le f | ondo aperto         |                 | Alt. imponibili per calcolo |           | ]                            |           |           | S Solo TFR |      |
| Contribu | uto agg. dipendente |                 | Percentuale                 |           | Importo                      |           |           |            |      |
| ſ        | - Calcolo mesi p    | recedenti FPC — |                             |           |                              |           |           |            |      |
|          | 🗖 Gennaio           | 🗖 Luglio        | Calcolo FPC non iscritti    |           |                              | Scelta la | avoratore |            |      |
|          | Febbraio            | 🗖 Agosto        | Calcolo FPC solo TFR        | Z         |                              | Matricol  | a FPC     |            |      |

Ed ha calcolato le quote dei mesi precedenti da gennaio a marzo.

| Mesi     | Quota TFR | Ctr. Ditta | Ctr. Dip. | Ctr. Volont. | TFR Agg. | Ctr. Fdo gar. | Ctr. Sol. | Ult. Ctr. Ditta |
|----------|-----------|------------|-----------|--------------|----------|---------------|-----------|-----------------|
| Gennaio  | 170,89    |            |           |              |          |               |           |                 |
| Febbraio | 170,89    |            |           |              |          |               |           |                 |
| Marzo    | 206,67    |            |           |              |          |               |           |                 |
|          |           |            |           |              |          |               |           |                 |

Le trattenute per F.P.C. verranno calcolate e storicizzate in anagrafica videata  $10 \rightarrow$  bottone "*Dati F.P.C.*" nel rigo del mese di elaborazione.

| Mesi     | Quota TFR | Ctr. Ditta | Ctr. Dip. | Ctr. Volont. | TFR Agg. | Ctr. Fdo gar. | Ctr. Sol. | Ult. Ctr. Ditta |
|----------|-----------|------------|-----------|--------------|----------|---------------|-----------|-----------------|
| Gennaio  | 170,89    |            |           |              |          |               |           |                 |
| Febbraio | 170,89    |            |           |              |          |               |           |                 |
| Marzo    | 206,67    |            |           |              |          |               |           |                 |
| Aprile   | 172,80    |            |           |              |          | 5,00          |           |                 |

Le trattenute FPC non verranno riportate nella stampa "*F.P.C.*" ma verranno riportate nella nuova stampa "*F.P.C. con versamento posticipato*" per la sola quota TFR.

Si fa presente che nella riga del mese verranno riportate le trattenute relative al solo mese di elaborazione, mentre nella riga progressivo verranno riportate le trattenute totali.

| ELENCO DIPENDENT.              | I F.P.C. CON VERSAM                | ENTO POSTICIPI         | ATO MESI           | E DI APRILE       | 2007                              | C                   | t 05/07 t          | LO:44 BPYS            | 134L)                |
|--------------------------------|------------------------------------|------------------------|--------------------|-------------------|-----------------------------------|---------------------|--------------------|-----------------------|----------------------|
| ZZ10007 - MESI PREGRESSI OPZ Z |                                    |                        |                    |                   | TRIMESTRALE - GRUPPO 0004: COMETA |                     |                    |                       |                      |
| Codice C.Dip.                  | Cognome/nome                       | Data ass.<br>Data ces. | Contrib.<br>dip.te | Contrib.<br>ditta | Quota<br>t.f.r.                   | Contrib.<br>volont. | VIt. ctr.<br>ditta | Qta isc.<br>Dit e dip | Contrib.<br>totale   |
| 1120002                        | IMPIEGATO NOME<br>SNFLNE75C56Z131S | 01/07/2003             |                    |                   | 172,80<br>721,25                  |                     |                    |                       | 172,80 M<br>721,25 P |
|                                | TOTALE MENSILE                     |                        |                    |                   | 172,80                            |                     |                    |                       | 172,80               |

#### 1.7. ELABORAZIONE MENSILE SENZA VERSAMENTO AL FONDO PER I DIPENDENTI GIA' ISCRITTI A F.P.C. AL 31/12/2006 PER LA SOLA QUOTA TFR IN AGGIUNTA

Ai dipendenti già iscritti a F.P.C. al 31/12/2006 ma con versamento della quota TFR a FPC inferiore al 100% del maturato mensile viene data la possibilità di calcolare le quote dei mesi precedenti (vedere il precedente capitolo 1.5) e di trattenere le quote dei mesi precedenti e del mese di elaborazione nel cedolino della TFR in aggiunta a quanto già versato ma senza versamento a F.P.C. che verrà effettuato successivamente nel mese di luglio.

Viene data altresì la possibilità di storicizzare le quote del mese di elaborazione senza trattenuta nel cedolino. La trattenuta di tutte le quote, comprensive del mese di elaborazione e dei mesi precedenti, verrà effettuata nel mese di giugno per il versamento a F.P.C. con il mese di luglio.

In entrambi l'ente FPC inserito verrà calcolato normalmente e versato al FPC di competenza.

## 1.7.1 ELABORAZIONE DELLA SOLA QUOTA TFR IN AGGIUNTA A FPC DEL MESE E DEI MESI PRECEDENTI SENZA VERSAMENTO A F.P.C.

Se il dipendente in anagrafica dipendente videata 10 ha la casella "*Calcolo FPC solo TFR*" impostata con opzione "*C*" le quote TFR in aggiunta per F.P.C., comprensive delle quote del mese di elaborazione e delle eventuali quote dei mesi precedenti verranno trattenute nel cedolino.

Non verranno però riportate nel file per il caricamento dei dati nella "*Gestione F.P.C.*". Verranno calcolate e trattenute però le quote come da ente FPC impostato.

Ad esempio se il dipendente ha la seguente impostazione per elaborazione del mese di aprile:

- Ente 6617.
- Casella "Calcolo FPC solo TFR" con opzione "C".
- Casella "*Perc. calcolo FPC solo TFR*" con percentuale 2,00 per il calcolo del TFR in aggiunta.

| Fondo    | pensione comple     | ementare         |                              |      |            |                    |             |      |
|----------|---------------------|------------------|------------------------------|------|------------|--------------------|-------------|------|
|          | FP COM              | ETA              | Imponibile convenzionale fpc |      | I          | Imponibile t.f.r.  | Quota TFR - | Mod. |
| Codice   |                     | 6617             | Ditta                        | 1,20 | Dipendente | 2,00               | 2,76        | T    |
| Fondo    | aperto              |                  | Perc: Totale (ditta + dip.)  |      | Dipendente |                    |             |      |
| Imp.le I | fondo aperto        |                  | Alt, imponibili per calcolo  |      |            |                    | Solo TFR    |      |
| Contrib  | uto agg. dipendente |                  | Percentuale                  |      | Importo    |                    |             |      |
|          | – Calcolo mesi p    | orecedenti FPC — |                              |      |            |                    |             |      |
|          | 🗖 Gennaio           | 🗖 Luglio         | Calcolo FPC non iscritti     |      |            | Scelta lavoratore  |             |      |
|          | Febbraio            | 🗖 Agosto         | Calcolo FPC solo TFR         | С    |            | Matricola FPC      |             |      |
|          | Marzo     Aprile    | C Settembre      | Perc. calcolo FPC solo TFR   |      | 2,00       | Data iscrizione Ff | °C [        |      |

Ed ha calcolato la quota TFR in aggiunta del solo mese precedente marzo.

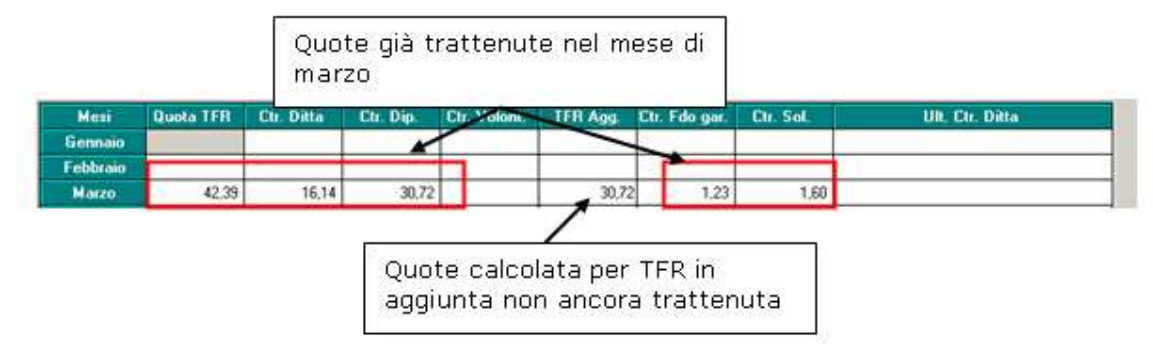

Nell'elaborazione del cedolino verranno trattenute le quote per FPC come da ente impostato del mese di elaborazione più la quota per TFR aggiuntivo del mese di elaborazione e del mese precedente marzo.

| 0201 | LEZITALIA. CODOLE             | 13,30 | 0,12124 | 110,01 |  |
|------|-------------------------------|-------|---------|--------|--|
|      | VOCI NEUTRE                   |       |         |        |  |
| 8900 | Storno T.F.R. a F.P.C.        |       | 40 , 46 |        |  |
| 8901 | Contr. FPC dipendente         |       | 32, 29  |        |  |
| 8902 | Contr. FPC ditta              |       | 15,41   |        |  |
| 8909 | Storno TFR a FPC agg. arretr. |       | 30 , 72 |        |  |
| 8910 | Storno TFR a FPC aggiuntivo   |       | 32, 29  |        |  |
|      |                               |       |         |        |  |

Per le quote del mese di elaborazione verranno proposte le solite voci neutre:

- 8900 "Storno T.F.R. a F.P.C.": quota TFR relativa al mese di elaborazione.
- 8901 "Contr. FPC dipendente": quota a carico del dipendente relativa al mese di elaborazione.
- 8902 "Contr. FPC ditta": quota a carico della ditta relativa al mese di elaborazione.
- 8909 "Storno TFR a FPC agg. arretr.": somma delle quote TFR in aggiunta relativo ai mesi precedenti a quello di elaborazione. Marzo 30,72+

Totale importo 30,72= valore della voce 8906

- 8910 "Storno TFR a FPC aggiuntivo": quota TFR in aggiunta relativa al mese di elaborazione

Al dipendente verrà trattenuta la quota a suo carico, del mese di elaborazione. Mese di elaborazione 29,32+

| E |                     |               |                                         | - D -                          |
|---|---------------------|---------------|-----------------------------------------|--------------------------------|
| 9 | WFLE F.A.P.         | 1443,00 MPLE  | IMP LE                                  | TOTALE COMPETENZE              |
| Ē | P.A.P.              | 132.61 67     | CTR.                                    | 1442,61                        |
| 8 | TH. FP COMET        | 29,32 CTR.    | CTR.                                    | TOTALETRATTENUTE               |
|   | Leaner Construction | 4000 00 20120 | 00 101 00 100 00 100 100 100 100 100 10 | The construction of the second |

Nel contabile mensile verranno riportate le quote trattenute per F.P.C. come da ente impostato del mese di elaborazione e delle quote TFR in aggiunta comprensive del mese di elaborazione e dei mesi precedenti.

Per cui nel contabile mensile:

- la quota a carico del dipendente sarà pari ad euro 29,32.
- la quota a carico della ditta sarà pari ad euro 15,41.
- il contributo totale ditta più dipendente sarà pari ad euro 55,87.
- la quota TFR a F.P.C. sarà pari ad euro 100,50.
  - Marzo30,72+TFR in aggiuntaAprile40,46+TFR quota enteAprile29,32+TFR in aggiuntaTotale importo100,50=quota TFR
- il recupero del fondo garanzia (TF01), relativo alle quote TFR ad FPC del mese di elaborazione e dei mesi precedenti, sarà pari ad euro 2,84.

| Marzo          | 0,85+ | TFR in aggiunta                    |
|----------------|-------|------------------------------------|
| Aprile         | 1,99+ | TFR quota ente più TFR in aggiunta |
| Totale importo | 2,84= | recupero su fondo garanzia         |

| BESCRIZIONE                                                                                                    | I. DARE | I. AVERE DARE/AVERE | DESCRIZIONE                                                                                                    | I. BARE          | I.AVERE BARE/AS |
|----------------------------------------------------------------------------------------------------|---------|---------------------|----------------------------------------------------------------------------------------------------|------------------|-----------------|
| PETRIBUZIONI LOPDE<br>INDENN. SOSTITUTIVA PREAVVISO<br>TYR ANNI PRECEDENTI                                                                                                    | 1442,61 |                     | PISCA Recupero fondo gara                                                                                                    | inzia            | Z,84            |
| FFR ANNO CORPANTE<br>INTICIPI/ACCONTI TFR                                                                                                    |         |                     | PP COMETA Quota ditta                                                                                                    | 15,41            | 1               |
| ANTICIPAZIONI C/ENTI PREV.LI<br>PRESTAZIONI ENTI PREV.LI<br>ASSEGNO NUCLEO PARTILIARE<br>ALTRE ANTICIPAZIONI DITTA<br>SUPER BONUS DIPENDENTE<br>ALMEGREI/COMPETENZE VARIE<br>PRESTITI |         |                     | QUOTE ASSOCIATIVE DM/10                                                                                                    | 1                |                 |
| P COMETA Ouota dipend                                                                                                    | lente   | 132,61              | APBOT. VEPSANENTI INPS<br>VEPSAMENTI INPS                                                                                           |                  | 576,91          |
|                                                                                                    |         |                     | PP COMETA<br>PP COMETA Quota                                                                                                    | totale           | 15,41<br>29,32  |
| FATTENUTE INPEP<br>SS.FISC.INPEF/ADD. REGIONALE                                                                                                    |         | 190,76              | VERSAMENTO QUOTE ASSOCIATIVE                                                                                                    |                  |                 |
| BCUPERO ANTICIPI C/EMII PPEV.<br>ECUPERO ALTPE ANTIC. DITTA<br>ECUPERO PRESTAZ. ENTI PREV.<br>PATT. HENSA/VIITO/ALLOGGIO<br>CCANT. CASSA EDILE/CEAV                                   |         |                     | PER QUADRATURA:<br>PRESTAZIONI INPS<br>RECUPERO PRESTAZ. ENTI PREV.<br>I TAATINUTH CARICO DIP.TI<br>CONG. CONTRER. CARICO DITTA     | 161,93           |                 |
| ECUPERO ACCONTI<br>LIPE TRATTENUIE<br>PATTENUIE SINDACALI<br>PATT, MANCATO PREAVVISO                                                                                                  |         |                     | I TOTALE A PAREGGIO<br>TRATTENUTE ISPEF<br>PECUPERO CREDITO / IMPOSTA TFR<br>IRREF MOL 730 + ADD. REG./COM.<br>TRATTENUTE SIMDACALI | 624,48<br>190,76 | 624,48          |
| PATTENUTA INAIL CO. CO. CO.<br>REGIONDAMENTO RETRIBUZIONI<br>REREBUZIONI NETTE                                                                                                    | 0,22    | 0,14<br>1090,00     | ARPOTONDAHENTO IRPEF<br>VERSAMENTO IRPEF<br>VERSAMENTO TRATT. SINDACALI<br>I TOTALE A PAREGGIO                                      | 190.76           | 190,76          |
| TOTALE & PAREGGIO                                                                                                    | 1442,83 | 1442,83             | QUOTA TER MENSILE & FONDI PREV                                                                                                    | 100,50           | Quota TFR       |

Nel riepilogo mensile verranno riportate le quote trattenute per F.P.C. comprensive del mese di elaborazione e dei mesi precedenti.

Per cui nel riepilogo mensile:

- l'ente F.P.C. riporterà i contributi del mese di elaborazione.
- il recupero del fondo garanzia relativo al mese di elaborazione ed ai mesi precedenti, come sopra descritto nel contabile mensile.

- il contributo solidarietà relativo al contributo ditta del mese di elaborazione, pari ad euro 1,54.

| ENTE<br>1101 F.A.P.<br>1102 DISOCCUPATIONE                                        | IMPONIBILE<br>1443,00<br>1443,00 | RIEPILOGO<br>CONTP. COMPLESSIVO<br>476,19 33,0000<br>23,23 1,6100 | CONTRIBUTI<br>CARICO DIP. TE DIP.<br>132,61 9,190 1 | Recupero fondo garanz                                                 | ia pr |
|-----------------------------------------------------------------------------------|----------------------------------|-------------------------------------------------------------------|-----------------------------------------------------|-----------------------------------------------------------------------|-------|
| 1103 FONDO GARANZ<br>1104 CASSA ASS. FA<br>1105 CASSA INTEGR<br>1122 MALATTIA OPE | Enti FPC                         | 2,89 0,2000<br>9,81 0,6800<br>27,42 1,9000<br>32,03 2,2200        | 1                                                   | PRESTAZIONI<br>EKI PEKKY JIMKET KNTI PEKY<br>CONTE, SOLID-APIETA' 104 | 2,84  |
| 6617 PP COMETA<br>5618 PP COMETA                                                  | 1443.00<br>1294,16<br>1466,10    | 6,64 0,4600<br>15,41 1,2000<br>29,32 2,0000                       | 29,32 2,000 1                                       | Contributo solidarietà                                                |       |

Nel DM10 verranno pertanto riportati il contributo solidarietà per il mese di elaborazione ed il recupero per fondo garanzia relativo al mese di elaborazione ed ai mesi precedenti per la sola quota del TFR in aggiunta.

| P                                                                                                    | Dati retributivi |              |              |           |    | Somme a debito       | n            | <ul> <li>Contraction contraction of the second second se</li></ul> |                 |               |
|----------------------------------------------------------------------------------------------------|------------------|--------------|--------------|-----------|----|----------------------|--------------|----------------------------------------------------------------------------------------------------|-----------------|---------------|
| D                                                                                                    | CH -             | To date from | the Materian | Rentation | 10 | del datore di lavoro | וט           | Somme a                                                                                                    | credito del dat | ore di lavoro |
| -Creek                                                                                                    | 10               | 1            | 26           | 1443,00   |    | 578,00               | A. 10.       | an Name and Date                                                                                                    | 35              |               |
| Distantion of the local distance of the local distance of the loca | 11               |              |              | ,00       |    | ,00                  | 00.44        | ***                                                                                                    | 39              |               |
| A9B 16691                                                                                                    | M900             | 1            |              | 15,00     |    | 2,00                 | 00.84        |                                                                                                    | 40              | 1             |
| N. MASCHI                                                                                                    | MAGO             | 1            | <u> </u>     | , 00      | -  | , 88                 | Spinster, o  |                                                                                                    | 45              |               |
| FORZA AZ.                                                                                                    | F200             | 1            |              | ,00       |    | ,00                  | Suprame 1    |                                                                                                    | 49              |               |
|                                                                                                    |                  |              |              | ,00       | 1  | ,00                  | 1            | and dia                                                                                                    | 52              | 1             |
|                                                                                                    |                  |              | 12 A         | ,00       | 1  | ,00                  | Suffrage and | tin the second second sec       | 53              |               |
|                                                                                                    |                  |              |              | ,00       |    | , Q <del>Q</del>     | 1,7587       |                                                                                                    | 54              |               |
|                                                                                                    | 1                |              | 64 - 12 P    | ,00       | 1  | ,00                  | REC          | .C.TFR                                                                                                    | TF01            | 3,            |
|                                                                                                    | 1 1              |              |              | 0.0       |    | 10                   |              |                                                                                                    |                 |               |

Le trattenute FPC relative all'ente FPC verranno riportate nella stampa "F.P.C."

| ELENCO DIPENDENT  | CON FONDI DI PREVI                 | DENZA COMPLE           | ENTARE MESI        | E DI APRILE       | 2007            | (1                  | 9/05/07 1                         | 1:53 BPYS                      | 129L)                    |  |
|-------------------|------------------------------------|------------------------|--------------------|-------------------|-----------------|---------------------|-----------------------------------|--------------------------------|--------------------------|--|
| 2210003 - MEST PI | ZZ10003 - MESI PREGRESSI OPZ C     |                        |                    |                   |                 |                     | TRIMESTRALE - GRUPPO 0004: COMETA |                                |                          |  |
| Codice C.Dip.     | Cognome/nome                       | Data ass.<br>Data ces. | Contrib.<br>dip.te | Contrib.<br>ditta | Quota<br>t.f.r. | Contrib.<br>volont. | Vlt. ctr.<br>ditta                | Qta i <i>s</i> c.<br>Dit e dip | Contrib.<br>totale       |  |
| 1311000           | OPERAIO NUOVOS<br>PRONVSSORIOMIO3Q | 01/03/2007             | 29,32<br>29,32     | 15,41<br>15,41    | 40,46<br>113,57 |                     |                                   |                                | 85,19 M 6617<br>158,30 P |  |
|                   | TOTALE MENSILE                     |                        | 29, 32             | 15,41             | 40,46           |                     |                                   |                                | 85,19                    |  |

Mentre le quote relative al TFR aggiuntivo verranno riportate nella nuova stampa "*F.P.C. con versamento posticipato*".

Si fa presente che nella riga del mese verranno riportate le trattenute relative al solo mese di elaborazione, mentre nella riga progressivo verranno riportate le trattenute totali.

| ELENCO DIPENDENTI | E F.P.C. CON VERSAM                | ENTO POSTICIPI                    | ATO MESI           | E DI APRILE       | 2007            | (1                  | 19/05/07 :         | 11:53 BPYS            | 134L)              |
|-------------------|------------------------------------|-----------------------------------|--------------------|-------------------|-----------------|---------------------|--------------------|-----------------------|--------------------|
| 2210003 - MESI PI | REGRESSI OPZ C                     | TRIMESTRALE - GRUPPO 0004: COMETA |                    |                   |                 |                     |                    |                       |                    |
| Codice C.Dip.     | Cognome/nome                       | Data ass.<br>Data ces.            | Contrib.<br>dip.te | Contrib.<br>ditta | Quota<br>t.f.r. | Contrib.<br>volont. | Vit. ctr.<br>ditta | Qta isc.<br>Dit e dip | Contrib.<br>totale |
| 1311000           | OPERAIO NUOVOS<br>PRONVS80R10M103Q | 01/03/2007                        |                    |                   | 29,32<br>60,04  |                     |                    |                       | 29,32 M<br>60,04 P |
|                   | TOTALE MENSILE                     |                                   |                    |                   | 29,32           |                     |                    |                       | 29 , 32            |

Nel supporto magnetico creato a P.C., dopo l'elaborazione del cedolino, e per quello creato dal Centro per il dipendente così elaborato verranno riportate le quote FPC trattenute relative all'ente, non verranno riportate le quote per TFR aggiuntivo.

## **1.7.2 STORICIZZAZIONE DELLA SOLA QUOTA TFR IN AGGIUNTA A FPC DEL MESE E DEI MESI PRECEDENTI SENZA VERSAMENTO A F.P.C.**

Se il dipendente in anagrafica dipendente videata 10 ha la casella "*Calcolo FPC solo TFR*" impostata con opzione "*S*" la quota TFR in aggiunta per F.P.C., del mese di elaborazione verrà calcolata e solamente storicizzate in anagrafica videata 10  $\rightarrow$  bottone "*Dati F.P.C.*" nel rigo del mese di elaborazione.

Le quote del TFR in aggiunta non verranno però riportate nel file per il caricamento dei dati nella "*Gestione F.P.C.*".

Verranno calcolate e trattenute però le quote come da ente FPC impostato.

Ad esempio se il dipendente ha la seguente impostazione per elaborazione del mese di aprile:

- Ente 6617.
- Casella "Calcolo FPC solo TFR" con opzione "S".
- Casella "Perc. calcolo FPC solo TFR" con percentuale 2,00 per il calcolo del TFR in aggiunta.

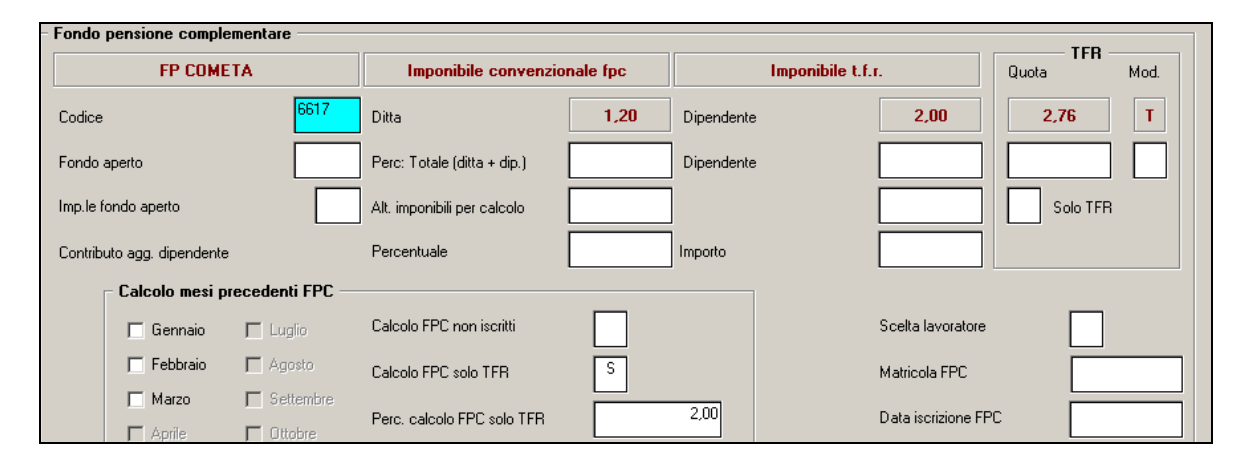

Ed ha calcolato la quota del TFR in aggiunta del solo mese precedente, marzo.

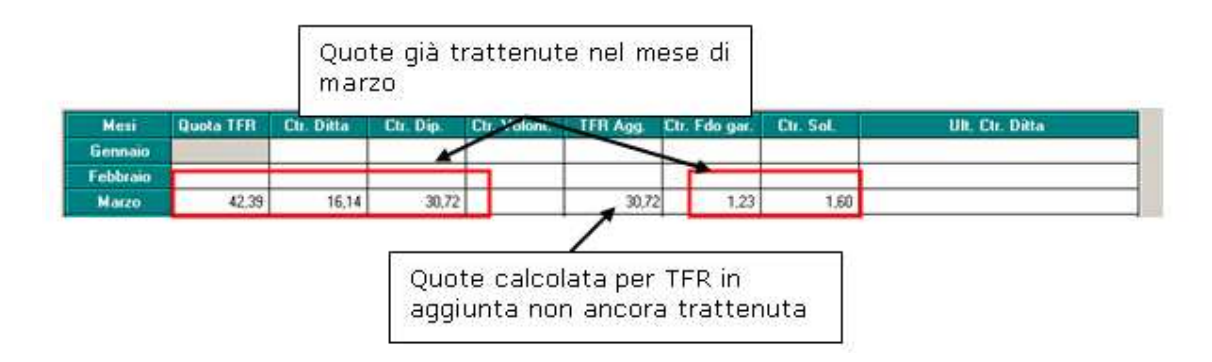

Le quote calcolate per FPC come da ente impostato verranno elaborate normalmente e versate a F.P.C. la quota relativa al TFR in aggiunta verrà calcolata ma verrà solamente storicizzata in anagrafica dipendente videata  $10 \rightarrow bottone$  "*Dati F.P.C.*" nel rigo del mese di elaborazione.

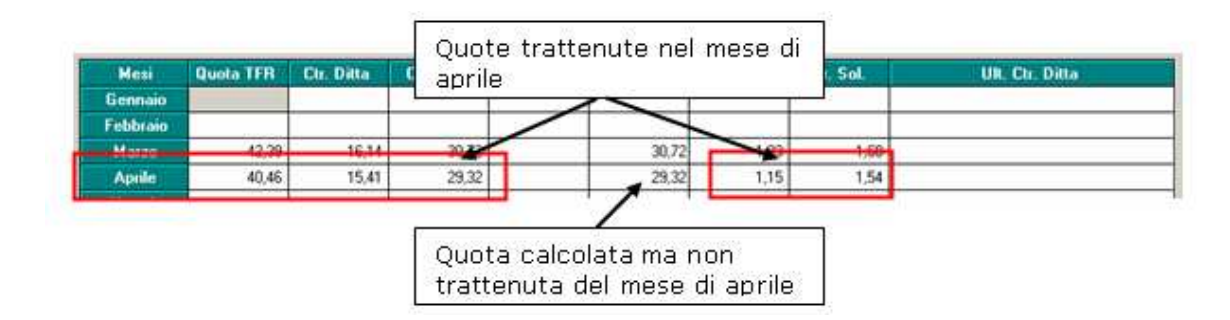

Le trattenute FPC relative all'ente FPC verranno riportate nella stampa "F.P.C."

| ELENCO DIPENDENT | I CON FONDI DI PREV                | IDENZA COMPLE          | MENTARE MESI       | E DI APRILE       | 2007            | (1                  | 19/05/07 1                        | 1:53 BPYS             | 129L)                    |  |
|------------------|------------------------------------|------------------------|--------------------|-------------------|-----------------|---------------------|-----------------------------------|-----------------------|--------------------------|--|
| 2210003 - MESI P | ZZ10003 - MESI PRECRESSI OPZ C     |                        |                    |                   |                 |                     | TRIMESTRALE - GRUPPO 0004: COMETA |                       |                          |  |
| Codice C.Dip.    | Cognome/nome                       | Data ass.<br>Data ces. | Contrib.<br>dip.te | Contrib.<br>ditta | Quota<br>t.f.r. | Contrib.<br>volont. | Vit. ctr.<br>ditta                | Qta isc.<br>Dit e dip | Contrib.<br>totale       |  |
| 1311000          | OPERAIO NUOVOS<br>PRONVSSORIOMIO3Q | 01/03/2007             | 29,32<br>29,32     | 15,41<br>15,41    | 40,46<br>113,57 |                     |                                   |                       | 85,19 M 6617<br>158,30 P |  |
|                  | TOTALE MENSILE                     |                        | 29, 32             | 15,41             | 40,46           |                     |                                   |                       | 85 , 19                  |  |

Mentre le quote relative al TFR aggiuntivo verranno riportate nella nuova stampa "*F.P.C. con versamento posticipato*".

Si fa presente che nella riga del mese verranno riportate le trattenute relative al solo mese di elaborazione, mentre nella riga progressivo verranno riportate le trattenute totali.

| ELENCO DIPENDENTI | F.P.C. CON VERSAM                  | ENTO POSTICIPA         | TO MESI                           | E DI APRILE       | 2007            | (1                  | 19/05/07 1         | 11:53 BPYS            | 134L)              |
|-------------------|------------------------------------|------------------------|-----------------------------------|-------------------|-----------------|---------------------|--------------------|-----------------------|--------------------|
| 2210003 - MESI PH | REGRESSI OPZ C                     |                        | TRIMESTRALE - GRUPPO 0004: COMETA |                   |                 |                     |                    |                       |                    |
| Codice C.Dip.     | Cognome/nome                       | Data ass.<br>Data ces. | Contrib.<br>dip.te                | Contrib.<br>ditta | Quota<br>t.f.r. | Contrib.<br>volont. | Vlt. ctr.<br>ditta | Qta isc.<br>Dit e dip | Contrib.<br>totale |
| 1311000           | OPERAIO NUOVOS<br>PRONVS80R10M103Q | 01/03/2007             |                                   |                   | 29,32<br>60,04  |                     |                    |                       | 29,32 M<br>60,04 P |
|                   | TOTALE MENSILE                     |                        |                                   |                   | 29,32           |                     |                    |                       | 29 , 32            |

Nel supporto magnetico creato a P.C., dopo l'elaborazione del cedolino, e per quello creato dal Centro per il dipendente così elaborato verranno riportate le quote FPC trattenute relative all'ente, non verranno riportate le quote per TFR aggiuntivo.

#### **1.8. STAMPA CONTABILE MENSILE**

E' stata implementata la stampa del contabile mensile per creare una sezione apposita per FPC.

Nella nuova sezione, nel retro del contabile, "Gestione F.P.C." vengono riportati i versamenti degli enti FPC.

Gli enti vengono raggruppati in un'unica riga se hanno lo stesso gruppo (Tabelle standard  $\rightarrow$  Enti  $\rightarrow$  videata 3  $\rightarrow$  casella "*Gruppo F.p.c.*") mentre per i fondi aperti vengono raggruppati per lo stesso codice, in questo caso davanti al codice del fondo aperto verrà riportato un asterisco per evidenziarlo dagli altri fondi.

Di seguito si riporta un esempio della stampa contabile mensile con la nuova sezione.

| TFE BRIDUO AL 31/12/06<br>FIVALUITAZIONE<br>TOTALE TFE AL 31/12/06<br>ANTICIPI/ACCONTI A.P.<br>ANTICIPI/ACCONTI ANNO 07<br>F.P.L HESE/ANNO 07 61,11<br>TFE ANNO 07 61,11<br>TFE ANNO 07 61,11<br>TFE ANNO 07 709,95<br>TOTALE TFE<br>TFE SU ACCANTONIAMENTI<br>ANTICIPI CONTRATT. | 122291,46 PX<br>1382,81 PX<br>129474,27 C0<br>12670,08 GR<br>12670,08 GR<br>12733,00 C0<br>1733,00 C0<br>1733,00 C0<br>127207,27 C0<br>PL<br>195,72 C0<br>PL<br>C0<br>C0<br>C0 | SIDUO FEDIE ANNO COPR.<br>SIDUO FEDIE ANNO PEC.<br>NTE. SU DESIDUO FEDIE<br>ANIFICA NATALIZIA<br>NTE. CRAT. NATALIZIA<br>NTE. CRAT. NATALIZIA<br>NTE. QUATTOFDICENIMA<br>TE. ALTRA MENSILITA<br>NTE. ALTRA MENSILITA<br>NTE. JENDALE<br>NTE. JENSIBILITA<br>NTE. FLOSIBILITA<br>NTE. CONTO OPE | 6460,01<br>19251,85<br>6749,77<br>4448,25<br>1196,14<br>558,76<br>161,96 | DRT7.<br>1 24699,00<br>2<br>3<br>4<br>5<br>6<br>7<br>8<br>9<br>A<br>INAIL 14<br>TOT. INAIL<br>INAIL 50 ACC. | AGLIO POSITIONI INALL<br>642,17 B<br>C<br>D<br>S<br>F<br>G<br>H<br>I<br>L<br>H<br>6,42 TOT. ACCANT.<br>648,59 TOT. CONTRID.<br>697,49 TOT. GENERALE | 158123,76<br>9453,96<br>167577,72 |
|----------------------------------------------------------------------------------------------------|----------------------------------------------------------------------------------------------------|----------------------------------------------------------------------------------------------------|--------------------------------------------------------------------------|----------------------------------------------------------------------------------------------------|----------------------------------------------------------------------------------------------------|-----------------------------------|
| GEP. DESCRIZIONE GEST:<br>GEP. DESCRIZIONE 0<br>0001-FONDO AFRITO 1<br>0003-FONDO AFRITO 3<br>0001 FONCHIM<br>0004 COMMIA<br>0066 PREVINDAI                                                                                                    | IONE F.P.C.<br>DITTR DIP<br>20,00<br>18,47<br>9,72<br>216,23                                                                                                    | ECDENTI         T.F.R.           120,00         133,70           100,00         76,04           15,03         91,30           26,23         76,41           216,23         372,42                                                                                                    |                                                                          |                                                                                                    |                                                                                                    |                                   |

#### 1.9. DIRIGENTI CON VERSAMENTO A F.P.C.

Per tutti i dirigenti l'ente F.P.C. non verrà più gestito dall'aliquota dirigenti ma il relativo ente dovrà essere inserito in anagrafica dipendente videata  $10 \Rightarrow$  casella "*Codice*".

Per i dirigenti già presenti in anagrafica per l'elaborazione del mese aprile 2007 con le chiusure del mese in automatico l'ente F.P.C. presente nelle aliquote dirigenti in riferimento del livello è stato caricato in anagrafica dipendente videata  $10 \rightarrow$  casella "*Codice*".

Ad esempio se al dirigente con livello DR1, veniva applicata l'aliquota Z001.

| 110 K042 |                                                    |                               |
|----------|----------------------------------------------------|-------------------------------|
| × K043   | CP Senza copertura contr. ante 31/12/95 (si tetto) | DR1 VECCHI ISCR. ANTE 28/4/93 |
| 2001     | ne con copertora contr. ante or 701736 (no tetto)  | DR3 " "1 OCC " 28/4/93        |
| : 🔦 7002 |                                                    | DR4 " "1 OCC "17/8/95-25      |

E pertanto per il livello DR1 veniva applicato l'ente 3312 "PREVINDAI"

|   |      | Descrizione aliquota<br>Livello aliquota | VECCHI ISCR. ANTE 28/4/9                 | E                                                                                                    |                                                                                                    |                                                                                                    |                                                                                                    |
|---|------|------------------------------------------|------------------------------------------|----------------------------------------------------------------------------------------------------|----------------------------------------------------------------------------------------------------|----------------------------------------------------------------------------------------------------|----------------------------------------------------------------------------------------------------|
|   |      |                                          | l₃                                       |                                                                                                    |                                                                                                    |                                                                                                    |                                                                                                    |
|   |      |                                          |                                          | Importi                                                                                                    |                                                                                                    |                                                                                                    |                                                                                                    |
| E | Inte | Descri                                   | zione                                    | Contributo dipendente                                                                                                    | Contributo ditta                                                                                                    | Totale                                                                                                    |                                                                                                    |
| 3 | 312  | PREVINDAI                                |                                          |                                                                                                    |                                                                                                    |                                                                                                    |                                                                                                    |
|   |      | Ente<br>3312                             | Descrizione aliquota<br>Livello aliquota | Descrizione aliquota     VECCHIISCR.ANTE 28/479       Livello aliquota     DR1       Image: State of the state of the sta | Descrizione aliquota         VECCHIISCRIANTE 20/4/33           Livello aliquota         DR1           Importi         Importi           Erite         Descrizione           3312         PREVINDAL | Descrizione aliquota         VECCHIISCR: ANTE 28/4/93           Livello aliquota         DR1           Importi         Importi | Descrizione aliquota         MECCHI ISCR. ANTE 28/4/23           Livello aliquota         DR1           Importi         Importi           Ente         Descrizione         Contributo dipendente         Contributo dita         Totale           3312         PREVINDAI         Importi         Importi |

Con le chiusure del mese l'ente 3312 è stato caricato in anagrafica dipendente videata 10  $\rightarrow$  casella "*Codice*".

| [ | – Fondo pensio | ne complementare  |                 |      |                 |      | тгр   |      |
|---|----------------|-------------------|-----------------|------|-----------------|------|-------|------|
|   |                | PREVINDAI         | Imponibile t.f. | r.   | Imponibile t.f. | .г.  | Quota | Mod. |
|   | Codice         | <mark>3312</mark> | Ditta           | 4,00 | Dipendente      | 4,00 | 3,00  | Т    |

Con la consegna dei programmi si ribadisce che l'ente F.P.C. non verrà più gestito dall'aliquota, e nel caso di inserimento di nuovi dirigenti l'ente F.P.C. dovrà essere inserito dall'Utente nell'anagrafica del dipendente.

Dalle aliquote dirigenti, con la consegna dei programmi per il mese di maggio 2007, verranno cancellati i livelli contenenti gli enti F.P.C.

# 1.10. CHIUSURE MENSILE DEL MESE DI APRILE 2007 PER DATI FPC.

Con le chiusure mensili del mese di aprile 2007 verranno apportare le seguenti modifiche per alcuni dati relativi al calcolo delle quote per FPC.

- Anagrafica dipendente videata 7 → bottone "Altri enti" → sezione "Enti standard" dalla griglia, se presente, verrà cancellato l'ente 6758 "FPC DIP.TE". Dal Centro verrà prodotta una stampa con i dipendenti cui è stato cancellato l'ente 6758 "FPC DIP.TE".
- Per i dipendenti con qualifica dirigenti verrà riportato in anagrafica dipendente videata 10 → casella "*Codice*" l'ente FPC che prima era inserito nell'aliquota dirigenti. Dal Centro verrà prodotta una stampa dei dirigenti con l'ente FPC inserito in anagrafica dipendente videata 10 → casella "*Codice*".
- Ai dipendenti che in anagrafica dipendente videata 10 hanno la casella "Percentuale dipendente" compilata lo stesso valore verrà riportato nella casella "Perc: Totale (ditta + dip.)".

| Fondo pensione comp | lementare |                             | -         | Il valore presente<br>dipendente viene r | nella casella<br>iportato<br>"Perc' Totale |
|---------------------|-----------|-----------------------------|-----------|------------------------------------------|--------------------------------------------|
| COME                | TA        | Imponibile convenzio        | onale fpc | (ditta + dip.)"                          |                                            |
| Codice              | 6616      | Ditta                       | 1,20      | Dipendente                               | 1,20                                       |
| Fondo aperto        |           | Perc: Totale (ditta + dip.) |           | Dipendente                               | _ <u>``</u>                                |

### 1.11. RESTITUZIONE QUOTE O ARRETRATI FPC.

Per la restituzione delle quote FPC utilizzare le seguenti Voci

voce 0822: contributi carico dipe da restituire; aggiorna storico 042; aggiorna e calcola imponibile irpef; aggiorna storici 153 e 154, 251 E 252 E 253; aggiorna bottone dati fpc nella 10 videata; stampe versamenti; storici costi.

LA VOCE PUO' ESSERE UTILIZZATA SOLO FINO A CAPIENZA DEL DEBITO DEL DIPENDENTE MENSILE;

voce 0823: contributi carico ditta da restituire; aggiorna storici 153 e 154, 251 E 252 E 253; aggiorna bottone dati fpc nella 10 videata; stampe versamenti; contributo 10% solidarietà su DM10; storici costi;

LA VOCE PUO' ESSERE UTILIZZATA SOLO FINO A FINO A CAPIENZA DEL DEBITO DELLA DITTA MENSILE

Le stesse voci possono essere utilizzate per il calcolo degli arretrati dei contributi carico dipe/ditta. Le voci 0822 e 0823 possono essere utilizzate con la R (recupero) diventano un debito quindi si sommano a quanto calcolato per il mese

Attualmente non ci sono voci che sistemano le quote TFR

### 2. FONDO TESORERIA INPS

Per le ditte con almeno 50 dipendenti il TFR maturato a partire dal 1<sup>^</sup> gennaio 2007 che non viene versato a Fondi di Previdenza complementare deve essere versato al Fondo Tesoreria INPS a seconda della scelta che il dipendente effettuerà come di seguito riportato:

- Versamento del TFR a FPC nella misura del 100%. In questo caso il TFR maturando dal 1<sup>^</sup> gennaio fino alla data di adesione a una forma di previdenza complementare rimane in azienda a prescindere dal numero di addetti della stessa.
- Versamento del TFR a FPC di una quota inferiore al 100% del maturato mensile. In questo caso il TFR maturando non versato a previdenza complementare a partire dal 1<sup>^</sup> gennaio 2007 viene versato al Fondo Tesoreria INPS.
- II TFR non viene versato a FPC. In questo caso il TFR a partire dal 1<sup>^</sup> gennaio 2007 viene versato al Fondo Tesoreria INPS.

Per la verifica se la ditta occupa almeno 50 dipendenti viene testato in anagrafica ditta videata 5  $\rightarrow$  la casella "*Media dip. per TFR / FPC*" se il valore in esso riportato è uguale o maggiore a 50.

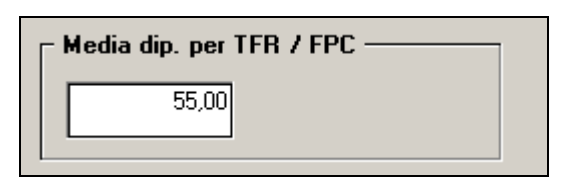

Per la scelta del dipendente viene verificato in anagrafica dipendente videata  $10 \rightarrow$  la casella "*Scelta lavoratore*" l'opzione in essa riportata.

Pertanto se in anagrafica ditta videata videata  $5 \rightarrow$  nella casella "*Media dip. per TFR / FPC*" il valore in esso riportato è uguale o maggiore a 50 a seconda dell'opzione presente in anagrafica dipendente videata  $10 \rightarrow$  nella casella "*Scelta lavoratore*" il TFR non versato ad FPC verrà elaborato come di seguito riportato:

- **blank** "Nessuna scelta": il TFR rimane in azienda.
- **1** "*Si dispone che il TFR rimanga in azienda*": il TFR maturato nel mese e le quote dei mesi precedenti vengono versate al Fondo Tesoreria INPS.
- 2 "Si dispone che una quota TFR sia versata a FPC e che la restante quota rimanga in azienda": il TFR maturato e non versato a FPC del mese e le quote dei mesi precedenti non versate a FPC vengono versate al Fondo Tesoreria INPS.
- 3 "Si dispone che il TFR sia versato interamente a FPC": in questo caso non rimane TFR in azienda ed eventuali quote TFR dei mesi precedenti non versate a FPC rimangono in azienda.
- 4 "Dipendente silente, non comunicata alcuna scelta": il TFR dovrà essere versato a FPC, fermo restando la mancata consegna del modello TFR1 entro la data del 30/06/2007.
  - 5 "Per ditte con almeno 50 dip.ti come opzione 1 ma senza versamento delle quote TFR al F.do Tesoreria INPS. Con le chiusure mensili l'opzione 5 verrà cambiato in opzione 1".
  - 6 "Per ditte con almeno 50 dip.ti come opzione 2 ma senza versamento delle quote TFR al F.do Tesoreria INPS. Con le chiusure mensili l'opzione 5 verrà cambiato in opzione 2".

Per le quote TFR relative ai mesi precedenti quello di elaborazione è prevista una maggiorazione. La rivalutazione da calcolare per i periodi pregressi sarà pari al 2,74% calcolata sui giorni del periodo della maturazione del TFR.

Per le quote TFR versate al Fondo Tesoreria INPS è previsto l'esonero del contributo dovuto al fondo di garanzia.

Il versamento al Fondo Tesoreria INPS verrà effettuato tramite DM10 nel quadro B-C con i seguenti codici:

- CF01: per il versamento della quota relativa al periodo corrente.
- CF02: per il versamento delle quote relative ai periodi pregressi.
- CF11: per il versamento delle maggiorazioni dovute per il versamento dei periodi pregressi.

Nel quadro D:

 TF02: per il recupero dei contributi sul fondo garanzia a seguito del versamento delle quote TFR a Fondo Tesoreria INPS.

<u>ATTENZIONE</u>: al momento non viene gestito il recupero delle quote TFR, da parte del datore di lavoro, versate al Fondo Tesoreria INPS in caso di anticipazione o liquidazione del TFR al dipendente. A cura Utente il recupero tramite DM10 delle suddette quote

#### 2.1. DIPENDENTE CHE DISPONE DI MANTENERE INTERAMENTE IL TFR AZIENDA

Se in anagrafica ditta videata  $5 \rightarrow$  la casella "*Media dip. per TFR / FPC*" riporta un valore uguale o maggiore a 50 e in anagrafica dipendente videata 10  $\rightarrow$  la casella "*Scelta lavoratore*" è impostata l'opzione 1 "*Si dispone che il TFR maturando rimanga in azienda*" il TFR maturato nel mese comprese le quote maturate nei mesi precedenti verrà versato al Fondo Tesoreria INPS tramite DM10, verranno calcolati le maggiorazione del 2,74% sui periodi pregressi, verranno recuperati i contributi del fondo garanzia per le quote TFR.

Ad esempio dipendente che ha maturato le seguenti quote TFR per i mesi da gennaio a marzo:

- Gennaio 170,89
- Febbraio 170,89
- Marzo 206,67

Come da anagrafica dipendente videata 9  $\rightarrow$  bottone "*Dati TFR*".

| Mese   | TFR matura | FPC/FONDINPS | INPS | TFR Ditta |
|--------|------------|--------------|------|-----------|
| 1      | 170,89     |              |      | 170,89    |
| 2      | 170,89     |              |      | 170,89    |
| 3      | 206,67     |              |      | 206,67    |
| 4      |            |              |      |           |
| 5      |            |              |      |           |
| 6      |            |              |      |           |
| 7      |            |              |      |           |
| 8      |            |              |      |           |
| 9      |            |              |      |           |
| 10     |            |              |      |           |
| 11     |            |              |      |           |
| 12     |            |              |      |           |
| Totali | 548,45     |              |      | 548,45    |

Nel cedolino con voci neutre verranno riportate:

- 8911 "Storno T.F.R. a F. Tesor. INPS": quota TFR del mese di elaborazione pari a euro 172,14.
- 8912 "Storno T.F.R. a F. Tes. INPS arr.": quote TFR dei mesi precedenti pari ad euro 548,45.

| Gennaio  | 170,89+ |
|----------|---------|
| Febbraio | 170,89+ |
| Marzo    | 206,67+ |
| Totale   | 548.45= |

- 8913 "*Maggior. su T.F.R. a F. Tes. INPS*": maggiorazione calcolate sulle quote TFR dei mesi precedenti pari ad euro 1,22.

| Gennaio  | (170,89 x 2,74%) / 365 x 31 = | 0,39+ |
|----------|-------------------------------|-------|
| Febbraio | (170,89 x 2,74%) / 365 x 28 = | 0,35+ |
| Gennaio  | (206,67 x 2,74%) / 365 x 31 = | 0,48+ |
|          | Totale                        | 1,22= |

| Г | 0201 | FESTIVITA' GUDUTE              | 2,00 | 96,21627 | 192,43 |  |
|---|------|--------------------------------|------|----------|--------|--|
|   |      | VOCI NEUTRE                    |      |          |        |  |
|   | 8911 | Storno T.F.R. a F. Tesor. INPS |      | 172,14   |        |  |
|   | 8912 | Storno TFR a F. Tes. INPS arr. |      | 548,45   |        |  |
|   | 8913 | Maggior. su TFR a F.Tes. INPS  |      | 1,22     |        |  |
|   |      |                                |      |          |        |  |

Nel contabile mensile le quote relative al Fondo Tesoreria INPS verranno sommate ai contributi ditta:

| Contributi c/ditta          | 754,92+  |
|-----------------------------|----------|
| TFR mese                    | 172,14+  |
| TFR pregresso               | 548,45+  |
| Maggiorazioni TFR pregresso | 1,22+    |
| Oneri prev.li INPS ditta    | 1476,73= |

Verrà altresì riportato il recupero sul fondo garanzia determinato dalla quote TFR del mese di elaborazione e dei mesi precedenti:

| Gennaio  | 5,23+  |                                |
|----------|--------|--------------------------------|
| Febbraio | 5,23+  |                                |
| Marzo    | 6,27+  |                                |
| Aprile   | 5,27+  |                                |
| Totale   | 22,00= | recupero fondo garanzia (TF02) |
|          |        |                                |

| DESCRIZIONE<br>PETRIBUZIONI LODDE<br>INDENN. SOSTITUTIVA PERAVVISO<br>TFR ANNI PRECEDENTI<br>TFR ANNI CODERTE                                                                                             | 1. BARE<br>2501,62 | I.AVERE DARE/AVE   | RE DESCRIZIONE<br>I ONNET PREV.LI INPEDITTA<br>I FIECAL/SCRAFUPED.CF./S.BONNS<br>I ACG.VD IFALO<br>1454.73                                                                                                   | I.AVERE DARE/AVERE                                                                   |
|----------------------------------------------------------------------------------------------------|--------------------|--------------------|----------------------------------------------------------------------------------------------------|--------------------------------------------------------------------------------------|
| ANTICIPI/ACCONTI TPR<br>ANTICIPAZIONI C/ENTI PREV.LI<br>PRESTAZIONI ENTI PREV.LI<br>ASSEGNO NUCLEO FAMILIARE<br>ALTRE ANTICIPAZIONI DITA<br>SUPER ECHUS DIPINDENTE                                        |                    |                    | Contributi ditta<br>comprensivi delle quote<br>TFR per versamento al<br>Fondo Tesoreria INPS                                                                                                    | Recupero fondo<br>garanzia per le<br>quote TFR versate<br>al Fondo Tesoreria<br>INPS |
| RDBORGI/CONFRIENCE VADIE<br>PRESTITI<br>IPATTENUTE INPS (DIP.)                                                                                                    |                    | 242,05             | QUOTE ASSOCIATIVE DH/10<br>DIFF. CONFEIR. CARICO DITTA<br>ARROT. VEREAMENTI INPS<br>VEREAMENTI INPS                                                                                                    | 0,79<br>1696,00                                                                      |
| TRATTENUTE INPEF<br>ASS.FIGC.INPEF/ADD. DEGIONALE<br>DECURED ANTICIPIC CANTI PERU.<br>DECURED ALTER ANTIC. DITA<br>RECURED PRESTAZ. ENTI PERU.<br>TRATT. MENSA/VITIO/ALLOGGIO<br>ACCANT. CASSA EDILE/CEAV |                    | 585,93             | VERSAMENTO QUOTE ASSOCIATIVE<br>PIE CUADRATURA:<br>PRESTAZIONI INDE<br>DECURSO PRESTAZ. MNTI PREV.<br>TRAITENUTE CARICO DIP.TI<br>COM. CONTRES. CARICO DITA<br>COM. CONTRES. CARICO DITA                     |                                                                                      |
| RECUPEDO ACCONTI<br>ALTRE TRATEMUTE<br>TRATEMUTE SIDUACALI<br>IDATI. MANCATO PREAVVISO<br>TRATEMUTA IMALL CO.CO.<br>TRATEMUTA IMALL CO.CO.<br>ASPOTONDAMENTO REFERIOZIONI                                 | 0,03               | 0,66               | I TOTALE & PAREGOIO 1710,79<br>I TRAITENTIX INPER 585,93<br>I DECUPERO CERDITO / INPOSTA TVF.<br>I IPDEY MOC.730 + JAD. REG./COM.<br>I TRAITENUTE SINDACALI<br>I ARBOTONCARENTO INPER<br>I VERENAMENTO INPER | 1718,79                                                                              |
| PETRIBUZIONI NETTE<br>TOTALE & PAREGGIO                                                                                                    | 2501,65            | 1673,00<br>2501,65 | I VERSAMENTO TRATT. SINDACALI<br>TOTALE A PAREGCIO 585,93<br>I QUOTA TER MENSILE A FONDI PREV                                                                                                    | \$85,93                                                                              |

Nel riepilogo mensile le quote relative al Fondo Tesoreria INPS verranno sommate ai contributi ditta, verrà altresì riportato il recupero sul fondo garanzia determinato dalla quote TFR del mese di elaborazione e dei mesi precedenti.

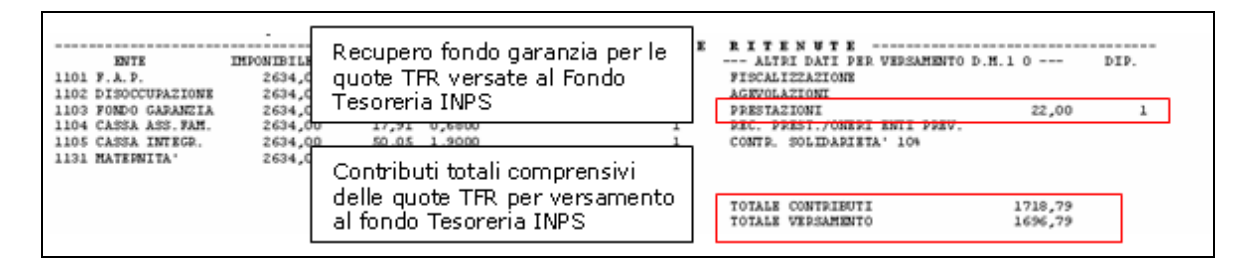

Nel DM10 verranno esposti i seguenti codici relativi al versamento del TFR al Fondo Tesoreria INPS:

Quadro B-C

- CF01: quota TFR del mese, pari ad euro 172,14.
- CF02: quote TFR dei mesi pregressi pari ad euro 548,45.
- CF11: maggiorazioni per versamento quote TFR mesi pregressi pari ad euro 1,22.
   Ouadro D
- TF02: recupero fondo garanzia per versamento quote TFR al Fondo Tesoreria INPS pari ad euro 22,00.

| L 1       |      |   |    |         | 1      |                             |      |       |
|-----------|------|---|----|---------|--------|-----------------------------|------|-------|
| 18.24     | 10   |   |    | ,00     | ,00    | Annual county               | 35   | ,00   |
| The same  | 11   | 1 | 26 | 2634,00 | 997,00 | OCABUS .                    | 39   | ,00   |
| N. FEMM.  | FE00 | 1 |    | ,00     | ,00    |                             | 40   | ,00   |
| FORZA AZ. | FZ00 | 1 |    | .00     | .00    | The second                  | 45   | ,00   |
| L.296/06  | CF01 | 1 |    | ,00     | 172,00 | Special State               | 49   | ,00   |
| L.296/86  | CF02 | 1 |    | ,00     | 548,00 | and a first start of all as | 52   | ,00   |
| L.296/06  | CF11 | 1 |    | ,08     | 1,00   |                             | 53   | ,00   |
|           |      |   |    | ,00,    | ,00    | 2100                        | 54   | ;00   |
|           |      |   |    | ,00     | ,00    | L. 297/82                   | TF02 | 22,00 |
|           | 1 11 |   |    | 0.0     | 0.0    |                             |      | 0.0   |

Le quote TFR versate al Fondo Tesoreria INPS verranno storicizzate in anagrafica dipendente videata 9  $\rightarrow$  bottone "*Dati TFR*" nella griglia del TFR maturato mensile nella colonna "*INPS*".

| ese  | TFR matura | FPC/FONDINPS | INPS                                  | TFR Ditta |
|------|------------|--------------|---------------------------------------|-----------|
| 1    | 170,89     |              | 170,89                                |           |
| 2    | 170,89     |              | 170,89                                |           |
| 3    | 206,67     |              | 206,67                                |           |
| 4    | 172,14     |              | 172,14                                |           |
| 5    | 1          |              |                                       |           |
| 6    |            |              |                                       |           |
| 7    |            |              |                                       |           |
| 8    |            |              | 9                                     |           |
| 9    |            |              |                                       |           |
| 10   |            |              | · · · · · · · · · · · · · · · · · · · |           |
| 11   |            |              | i                                     |           |
| 12   |            |              |                                       |           |
| otal | 720.59     |              | 720.59                                |           |

#### 2.2. DIPENDENTE CHE DISPONE DI MANTENERE LA QUOTA TFR NON VERSATA A FPC IN AZIENDA

Se in anagrafica ditta videata  $5 \rightarrow$  la casella "*Media dip. per TFR / FPC*" riporta un valore uguale o maggiore a 50 e in anagrafica dipendente videata 10  $\rightarrow$  la casella "*Scelta lavoratore*" è impostata l'opzione 2 "*Si dispone che una quota TFR sia versata a FPC e che la restante quota rimanga in azienda*" il TFR maturato nel mese comprese le quote maturate nei mesi precedenti, non versato a FPC, verrà versato al Fondo Tesoreria INPS tramite DM10, verranno calcolati le maggiorazione del 2,74% sui periodi pregressi, verranno recuperati i contributi del fondo garanzia per le quote TFR.

Ad esempio dipendente che da gennaio versava una parte del TFR a FPC mentre la restante quota è rimasta in azienda per i mesi da gennaio a marzo:

|   |               | TFR maturato           | TFR a FPC         | TFR rimasto in azienda |
|---|---------------|------------------------|-------------------|------------------------|
| _ | Gennaio       | 169,89                 | 68,54             | 96,35                  |
| _ | Febbraio      | 168,39                 | 68,54             | 99,85                  |
| _ | Marzo         | 172,14                 | 69,04             | 103,10                 |
| C | man de energe | ofice dimendente rideo | 4a 0 🔺 hattana "D |                        |

Come da anagrafica dipendente videata 9  $\rightarrow$  bottone "*Dati TFR*".

| Mese   | TFR matura | FPC/FONDINPS | INPS | TFR Ditta |
|--------|------------|--------------|------|-----------|
| 1      | 164,89     | 68,54        |      | 96,35     |
| 2      | 168,39     | 68,54        |      | 99,85     |
| 3      | 172,14     | 69,04        |      | 103,10    |
| 4      |            |              |      |           |
| 5      |            |              |      |           |
| 6      |            |              |      |           |
| 7      |            |              |      |           |
| 8      |            |              |      |           |
| 9      |            |              |      |           |
| 10     |            |              |      |           |
| 11     |            |              |      |           |
| 12     |            |              |      |           |
| Totali | 505,42     | 206,12       |      | 299,30    |

Nel cedolino con voci neutre verranno riportate:

- 8911 "Storno T.F.R. a F. Tesor. INPS": quota TFR del mese di elaborazione pari a euro 103,10.

Quota TFR maturata 172,14+

|   | Quota TFR a FP   | С              | 69,04-     |                                               |
|---|------------------|----------------|------------|-----------------------------------------------|
|   | TFR rimanente    |                | 103,10=    | quota a Fondo Tesoreria INPS                  |
| _ | 8912 "Storno T   | F.R. a F. Tes. | INPS arr.  | ": quote TFR dei mesi precedenti pari ad euro |
|   | 299,30.          |                |            |                                               |
|   | Gennaio          | 96,35+         |            |                                               |
|   | Febbraio         | 99,85+         |            |                                               |
|   | Marzo            | 103,10+        |            |                                               |
|   | Totale           | 299,30=        |            |                                               |
| _ | 8913 "Maggior.   | su T.F.R. a    | F. Tes. IN | PS": maggiorazione calcolate sulle quote TFR  |
|   | dei mesi precede | nti pari ad eu | ro 0,66.   |                                               |

| Gennaio  | $(96,35 \times 2,74\%) / 365 \times 31 =$ | 0,22+ |
|----------|-------------------------------------------|-------|
| Febbraio | (99,85 x 2,74%) / 365 x 28 =              | 0,20+ |
| Gennaio  | (103,10 x 2,74%) / 365 x 31 =             | 0,24+ |
|          | Totale                                    | 0,66= |

|      | COTTAN CONCER                  | 2700 | 30/122021 | 132/20 |  |
|------|--------------------------------|------|-----------|--------|--|
|      | VOCI NEUTRE                    |      |           |        |  |
| 8900 | Storno T.F.R. a F.P.C.         |      | 69,04     |        |  |
| 8901 | Contr. FPC dipendente          |      | 50,03     |        |  |
| 8902 | Contr. EPC ditta               |      | 19,26     |        |  |
| 8911 | Storno T.F.R. a F. Tesor. IMPS |      | 103,10    |        |  |
| 8912 | Storno TFR a F. Tes. INPS arr. |      | 299,30    |        |  |
| 8913 | Maggior, su TFR a F.Tes, INPS  |      | 0,66      |        |  |

Nel contabile mensile le quote relative al Fondo Tesoreria INPS verranno sommate ai contributi ditta:

| Contributi c/ditta          | 756,84+  |
|-----------------------------|----------|
| TFR mese                    | 103,10+  |
| TFR pregresso               | 299,30+  |
| Maggiorazioni TFR pregresso | 0,66+    |
| Oneri prev.li INPS ditta    | 1159,91= |

Verrà altresì riportato il recupero sul fondo garanzia determinato dalla quote TFR del mese di elaborazione e dei mesi precedenti:

|          |        | F.G.              | TF01 già versato      |
|----------|--------|-------------------|-----------------------|
| Gennaio  | 2,18+  | 5,23              | 3,05                  |
| Febbraio | 2,74+  | 5,23              | 2,49                  |
| Marzo    | 4,17+  | 6,27              | 2,10                  |
| Aprile   | 2,1+   | per TFR a FPC (T  | F01)                  |
| Aprile   | 3,16+  | per TFR a Fondo   | tesoreria INPS (TF02) |
| Totale   | 14,36= | recupero fondo ga | ranzia                |

| BESCRIZIONE<br>DRIFIBUZIONI LORDE<br>INFIN. SOSTITUTIVA PREADVISO<br>TYR ANNI PRECEDENTI<br>TYR ANNO CORPANIE                                                                                       | T.BARE<br>2501,62 | I.AVERE DATE/AVERS | <ul> <li>DESCRIZIONE</li> <li>ONERI PERV.LI INPE DITTA</li> <li>FIECAL./SCRAVI/RD.CF./S.BORDS</li> <li>ONERI INPE NETTI</li> <li>ACC.ND.FMIA</li> </ul>                                 | T BARE<br>1159,91<br>1145,55 | I.AVERE BARE/AVERE                                        |
|----------------------------------------------------------------------------------------------------|-------------------|--------------------|----------------------------------------------------------------------------------------------------|------------------------------|-----------------------------------------------------------|
| ANTICIPI/ACCONTI TFP<br>ANTICIPAZIONI C/ENTI PPEV.LI<br>PRESIZIONI ENTI PPEV.LI<br>ASSEGNO EUCLEO FAMILIARE<br>ALTRE ANTICIPAZIONI DITTA                                                            |                   |                    | Contributi ditta comprensiv<br>delle quote TFR per versar<br>al Fondo Tesoreria INPS                                                                                                    | /i<br>nento                  | Recupero al fondo<br>garanzia per le<br>quote TFR versate |
| SUPER BORNS DIPENDENTE<br>PIMBODSI/COMPETENZE VARIE<br>PRESTITI                                                                                                    |                   |                    | I<br>I QUOTE ASSOCIATIVE DM/10<br>I DIFF. CONTRIB. CARICO DITTA                                                                                                    |                              | INPS                                                      |
| FP COMETA                                                                                                    |                   | 242,06<br>50,03    | I ARROT. VERSAMENTI INPS<br>I VERSAMENTI INPS                                                                                                    |                              | 1307,61                                                   |
|                                                                                                    |                   |                    | PP CORETA<br>PP CORETA                                                                                                    |                              | 19,26<br>50,03                                            |
| TRATTENUTE 1892F<br>ASS.FISC.IEPEF/ADD. RECIONALE<br>RECURRO ANTICIPI C/MHT PRV.<br>RECURRO ALTER ANTIC. DITTA<br>RECURRO DEESTAZ. MHT PRV.<br>TRAT. HENSA/VITO/ALLOGIO<br>ACCANT, CANSA KOLLE/CEAV |                   | 565,27             | VERSAMENTO QUOTE ASSOCIATIVE<br>PER QUADRATUPA:<br>PERSTACIONI IMPS<br>PERSTACIONI IMPS<br>I DECUDERO PERSTAC. INTI PERV.<br>I SATTENITE CARLO DIP. TI<br>I COMO. CONTRID. CAPICO DIPTA | 292,09                       |                                                           |
| RECUPRED ACCONTI<br>ALTRE TRATTEMUTE<br>TRATTEMUTE SINDACALI<br>TRATT. HANCATO PREADVISO<br>TRATTEMUTA INALL CO.CO.CO.                                                                              |                   |                    | I TOATINUTE IDEEF<br>I PACTURET IDEEF<br>I PECUPERO CREDITO / IMPOSTA TPE<br>I IRFEF MOD. 730 + ADD. FEG./COM.<br>I TRATTENUTE SIMDACALI<br>AREOTONDAMINITO IDEEF                       | 565,27                       | 19/1,10                                                   |
| APROTONDAMENTO PRIPIRUZIONI<br>PRIPIRUZIONI NETTE                                                                                                    | 0,40              | 0,66               | I VERSAMENTO IEPEF                                                                                                    |                              | 565,27                                                    |
| TOTALE A PAPECCIO                                                                                                    | 2502,02           | 2502,02            | I TOTALE & PARECCIO<br>I QUOTA TEL MENSILE & FONDI PREV                                                                                                    | 565,27<br>69,04              | \$65,27                                                   |

Nel riepilogo mensile le quote relative al Fondo Tesoreria INPS verranno sommate ai contributi ditta, verrà altresì riportato il recupero sul fondo garanzia determinato dalla quote TFR del mese di elaborazione e dei mesi precedenti.

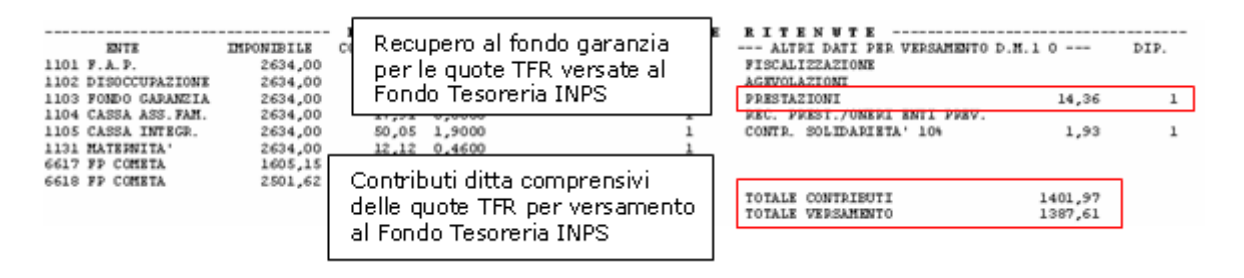

Nel DM10 verranno esposti i seguenti codici relativi al versamento del TFR al Fondo Tesoreria INPS:

Quadro B-C

- CF01: quota TFR del mese, pari ad euro 103,10.
- CF02: quote TFR dei mesi pregressi pari ad euro 299,30.
- CF11: maggiorazioni per versamento quote TFR mesi pregressi pari ad euro 0,66.
   Quadro D
- TF01: recupero fondo garanzia per versamento quote TFR a FPC pari a euro 2,10.
- TF02: recupero fondo garanzia per versamento quote TFR al Fondo Tesoreria INPS pari ad euro 12,26.

|           | D Dati retributivi |            |                |              | Somme a debito | n                   | D       |                  |                                      |      |  |
|-----------|--------------------|------------|----------------|--------------|----------------|---------------------|---------|------------------|--------------------------------------|------|--|
| D         | - 24               | N Survives | The generation | The bound of | C              | del datore di Iworo | U       | Some             | Somme a credito del datore di lavoro |      |  |
|           | 10                 |            |                | ,00          | 1              | ,00                 | -       | to period tables | 35                                   | 7.0  |  |
|           | 11                 | 1          | 26             | 2634 ,00     | 1              | 997 ,00             | 105.94  | 1.8.9            | 39                                   | ,0   |  |
| A9B 16691 | M900               | 1          |                | 19,00        |                | 2,00                | 50.91   |                  | 40                                   | , 0  |  |
| J. FEMM.  | FEGO               | 1          |                | ,00          | 1              | ,00                 | Apres   | 10.01            | 45                                   | , 0  |  |
| CORZA AZ  | F200               | 1          |                | .00          | -              | 0.0                 | - 20.00 | L HARM           | 49                                   | .0   |  |
| . 296/06  | CF01               | 1          |                | .00          |                | 103,00              | 100.00  |                  | 52                                   | . 0  |  |
| 1.296/06  | CF82               | 1          |                | ,00          | 6              | 299 ,00             | 1211    | 1                | 53                                   | .0   |  |
| L.296/06  | CF 11              | 1          |                | ,00          | 2              | 1,00                | 222     |                  | 54                                   | . 0  |  |
|           |                    |            |                | ,00          | 10             | ,00                 | REC     | C. TFR           | TF01                                 | 2,0  |  |
|           |                    |            |                | ,00          | 1              | ,00                 | L.      | 297/82           | TF02                                 | 12,0 |  |

Le quote TFR versate al Fondo Tesoreria INPS verranno storicizzate in anagrafica dipendente videata 9  $\rightarrow$  bottone "*Dati TFR*" nella griglia del TFR maturato mensile nella colonna "*INPS*".

| Mese   | TFR matura | FPC/FONDINPS | INPS   | TFR Ditta |
|--------|------------|--------------|--------|-----------|
| 1      | 164,89     | 68,54        | 96,35  |           |
| 2      | 168,39     | 68,54        | 99,85  |           |
| 3      | 172,14     | 69,04        | 103,10 |           |
| 4      | 172,14     | 69,04        | 103,10 |           |
| 5      |            |              |        |           |
| 6      |            |              |        |           |
| 7      |            |              |        |           |
| 8      |            |              |        |           |
| 9      |            |              |        |           |
| 10     |            |              |        |           |
| 11     |            |              |        |           |
| 12     |            |              |        |           |
| Totali | 677,56     | 275,16       | 402,40 |           |

#### 2.3. INSERIMENTO SCELTE LAVORATORE MA CON VERSAMENTO QUOTE TFR AL FONDO TESORERIA INPS NEL MESE SUCCESSIVO

Inserimento della scelta lavoratore ma senza versamento delle quote TFR rimaste in azienda per le ditte con almeno 50 dipendenti, il versamento delle quote TFR, comprensive del mese di elaborazione e dei mesi precedenti, verrà effettuato nel mese successivo quello d'inserimento della scelta lavoratore.

Si ricorda che il versamento delle quote TFR rimaste in azienda va effettuato per le ditte con almeno 50 dipendenti, anagrafica ditta videata 5  $\rightarrow$  casella "*Media dip. per TFR/FPC*".

Le nuove opzioni andranno indicate in anagrafica dipendente videata  $10 \Rightarrow$  casella "*Scelta lavoratore*" come di seguito elencato:

- **5** "Per ditte con almeno 50 dip.ti come opzione 1 ma senza versamento delle quote TFR al F.do Tesoreria INPS. Con le chiusure mensili l'opzione 5 verrà cambiato in opzione 1".
- 6 "Per ditte con almeno 50 dip.ti come opzione 2 ma senza versamento delle quote TFR al F.do Tesoreria INPS. Con le chiusure mensili l'opzione 5 verrà cambiato in opzione 2".

Applicazione delle opzioni:

- 5 "Per ditte con almeno 50 dip.ti come opzione 1 ma senza versamento delle quote TFR al F.do Tesoreria INPS. Con le chiusure mensili l'opzione 5 verrà cambiato in opzione 1". L'opzione va indicata per il dipendente che decide di mantenere il proprio TFR in Azienda.

Indicando tale opzione le quote TFR rimaste in Azienda non verranno versate al Fondo Tesoreria INPS ma rimarranno in Azienda con le chiusure del mese tale opzione verrà cambiata con opzione 1 e pertanto con gli archivi per l'elaborazione del mese successivo le quote del TFR del mese di elaborazione comprensive delle quote TFR dei mesi precedenti verranno versate al Fondo Tesoreria INPS.

- 6 "Per ditte con almeno 50 dip.ti come opzione 2 ma senza versamento delle quote TFR al F.do Tesoreria INPS. Con le chiusure mensili l'opzione 5 verrà cambiato in opzione 2".

L'opzione va indicata per il dipendente che versando una parte del TFR maturato a FPC decide di mantenere la rimanente quota TFR in Azienda.

Indicando tale opzione le quote TFR rimaste in Azienda non verranno versate al Fondo Tesoreria INPS ma rimarranno in Azienda con le chiusure del mese tale opzione verrà cambiata con opzione 2 e pertanto con gli archivi per l'elaborazione del mese successivo le quote del TFR rimaste in Azienda del mese di elaborazione comprensive delle quote TFR dei mesi precedenti verranno versate al Fondo Tesoreria INPS.